# Register your product and get support at www.philips.com/welcome

# PhotoFrame

10FF2 Series

7FF2 Series

5FF2 Series

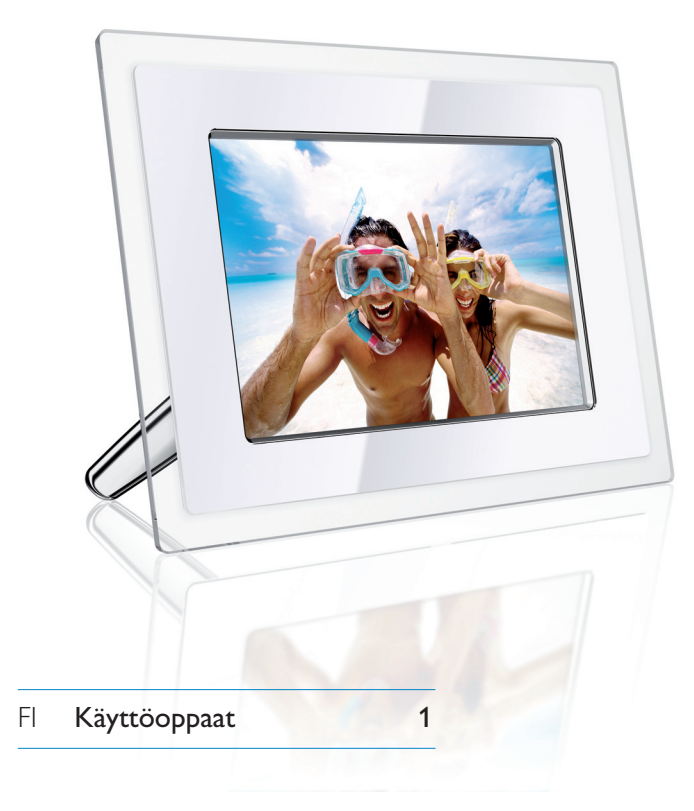

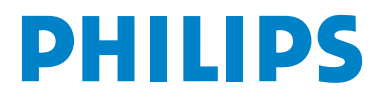

## Sisällys

| 1.    | Tärkeää                                     | 3  |
|-------|---------------------------------------------|----|
| 1.1   | Turvallisuusvarotoimet ja huolto            | 3  |
| 1.2   | PhotoFrame-kehyksen hoito                   | 3  |
| 1.3   | Kierrätys                                   | 4  |
| 2.    | PhotoFrame-kehyksesi                        | 5  |
| 2.1   | Tuotteen yleiskuvaus                        | 5  |
| 2.1.1 | Mitä pakkauksesta löytyy                    | 5  |
| 2.1.2 | Ohjauspainikkeet                            | 6  |
| 2.1.3 | Kytkennät                                   | 6  |
| 2.2   | Tuotteen parhaat ominaisuudet               | 7  |
| 3.    | Aloitustoimet                               | 8  |
| 3.1   | Tuotteen sijoittelu                         | 8  |
| 3.2   | Kytkentä verkkovirtaan                      | 8  |
| 3.3   | Akkujen lataus                              | 8  |
| 3.4   | PhotoFrame-kehyksen käynnistäminen          | 8  |
| 3.5   | Alkuasetukset                               | 8  |
| 3.5.1 | Päävalikon avaus                            | 8  |
| 3.5.2 | Halutun kielen valinta                      | 8  |
| 3.5.3 | Ajan, päiväyksen ja kellon asetus           | 9  |
| 3.5.4 | Kellotilan valinta                          | 10 |
| 4.    | PhotoFrame-kehyksesi käyttö                 | 12 |
| 4.1   | Kuvien katselu                              | 12 |
| 4.1.1 | Esitallennettujen kuvien katselu            | 12 |
| 4.1.2 | Kuvien katselu muistikortilta               | 12 |
| 4.1.3 | Kuvien katselu USB-laitteesta               | 12 |
| 4.2   | Kuvien haku                                 | 12 |
| 4.2.1 | Selaustila                                  | 12 |
| 4.2.2 | Diaesitystila                               | 12 |
| 4.2.3 | Pikkukuvien avaus ja navigointi             | 13 |
| 4.2.4 | Pikkukuvien pika-avaus                      | 13 |
| 4.2.5 | Kuvien valinta – yksi tai useampia          | 14 |
| 4.3   | Albumin tai diaesityksen katselu            | 15 |
| 4.3.1 | Toista kaikki albumit tai valittu diaesitys | 15 |
| 4.4   | Kuvien kopiointi                            | 15 |
| 4.4.1 | Kopiointi muistikortilta                    | 16 |
| 4.4.2 | Kopiointi PC/Mac-tietokoneelta              | 17 |
| 4.4.3 | Kopiointi PhotoFrame-kehyksestä             | 18 |
|       | PC/Mac-tietokoneelle                        |    |
| 4.5   | Kuvien poisto                               | 18 |

| 5.                 | PhotoFrame-kehyksesi muu käyt         | <b>tö</b> 20 |
|--------------------|---------------------------------------|--------------|
| 5.1                | Valikkonavigointi                     | 20           |
| 5.2                | Kuvavalikko                           | 20           |
| 5.2.1              | Kierto, suurennus/pienennys ja rajaus | 20           |
| 5.2.2              | Kuvien siirtäminen                    | 22           |
| 5.2.3              | Kuvatehosteet                         | 23           |
| 5.2.4              | Reunukset                             | 24           |
| 5.3                | Kuva-albumien luonti ja hallinta      | 25           |
| 5.3.1              | Albumin luonti                        | 25           |
| 5.3.2              | Albumin nimeäminen uudestaan          | 26           |
| 5.3.3              | Albumin poisto                        | 27           |
| 5.3.4              | Kopioi kuvia albumien välillä         | 28           |
| 5.4                | Diaesitysten luonti ja hallinta       | 28           |
| 5.4.1              | Diaesityksen luonti                   | 28           |
| 5.4.2              | Albumin lisäys diaesitykseen          | 29           |
| 5.4.3              | Albumin poisto diaesityksestä         | 30           |
| 5.4.4              | Diaesityksen nimeäminen uudestaan     | 31           |
| 5.4.5              | Diaesityksen poisto                   | 32           |
| 5.4.6              | Diaesityksen järjestys                | 33           |
| 5.4.7              | Siirtotehosteet                       | 34           |
| 5.4.8              | Viive                                 | 34           |
| 5.4.9              | Kooste                                | 35           |
| 5.4.10             | ) Taustaväri                          | 36           |
| 5.4.1 <sup>°</sup> | 1 Näytä kello                         | 37           |
| 5.5                | Tapahtumamuistutus                    | 38           |
| 5.5.1              | Tapahtumamuistutuksen luonti          | 38           |
| 5.5.2              | Tapahtumamuistutuksen poisto          | 40           |
| 5.5.3              | Tapahtumamuistutuksen torkku          | 41           |
| 5.6                | Photoframe-kehyksesi tilan tarkistus  | 42           |
|                    | ,                                     |              |
| 6.                 | Asetukset                             | 43           |
| 6.1                | Kirkkaus                              | 43           |
| 6.2                | Kieli                                 | 43           |
| 6.3                | Muistikortti                          | 44           |
| 6.4                | Aika, päiväys ja kello                | 45           |
| 6.5                | Aiastustoiminto (Auto On/Off)         | 46           |
| 6.6                | Kiertotoiminto                        | 48           |
| 6.7                | Äänimerkki päälle/pois                | 49           |
|                    |                                       |              |
| 7.                 | Tekniset tiedot                       | 50           |
|                    |                                       |              |
| 8.                 | Usein kysytyt kysymykset              | 52           |

9. Huolto ja takuu 54

1

## Johdanto

Philipsin digitaalinen PhotoFrame voidaan sijoittaa pysty- tai vaaka-asentoon esiteltävien kuvien mukaan. Sisäisen akun avulla voit vapaasti antaa sen muiden katsottavaksi ja esitellä kuvia käyttämättä virtajohtoa. Voit myös sijoittaa sen johonkin paikkaan huoneessa jatkuvasti esillä olevaksi kytkemällä sen verkkovirtaan.

## 1. Tärkeää

#### 1.1 Turvallisuusvarotoimet ja huolto

Lue ja noudata seuraavia ohjeita kytkettäessä ja käytettäessä PhotoFrame-kehystä:

- Näytön suojaamiseksi mahdolliselta vaurioitumiselta, älä paina LCD-paneelia liiallisesti. Ota siirrettäessä kiinni PhotoFramekehystä sen reunoilta, älä nosta sitä otteella jossa käsi tai sormet koskettavat LCDpaneelia.
- Irrota virtajohto PhotoFrame-kehyksestä jos et aio käyttää sitä pitkään aikaan.
- Irrota virtajohto PhotoFrame-kehyksestä jos sitä tarvitsee puhdistaa, käytä siihen hivenen kosteaa kangasta. Näyttö voidaan pyyhkiä kuivalla kankaalla kun virta ei ole kytkettynä. Älä kuitenkaan koskaan käytä alkoholia, liuottimia tai ammoniakkia sisältäviä nesteitä.
- Ota yhteyttä huoltoteknikkoon jos PhotoFrame ei toimi normaalisti tämän oppaan ohjeita noudattaen.
- Rungon kannen saa avata vain pätevä huoltohenkilöstö.
- Pidä PhotoFrame poissa suorasta auringonvalosta ja etäällä helloista tai muista lämmön lähteistä.
- Pidä PhotoFrame kuivana. Sähköiskun välttämiseksi, älä saata sitä alttiiksi sateelle tai liialle kosteudelle.

- Varmista PhotoFrame-kehystä siirrettäessä, että virtajohtoon ja pistorasiaan pääsee helposti käsiksi.
- Sähköiskun tai laitteen pysyvän vaurioitumisen välttämiseksi, älä saata PhotoFrame-kehystä alttiiksi sateelle tai liialle kosteudelle.

#### 1.2 PhotoFrame-kehyksen hoito

#### 🚹 Älä pudota

PhotoFrame on monimutkainen elektroninen laite eikä se kestä pudottamisesta aiheutuvaa iskua.

#### 2 Älä altista kosteudelle

PhotoFrame ei ole kosteuden kestävä tai kosteutta hylkivä. PhotoFramekehyksen altistaminen kosteudelle tai mille tahansa nesteelle vaurioittaa sitä erittäin todennäköisesti.

#### 3 Älä iske tai naarmuta

PhotoFrame-kehyksen LCD-paneeli on valmistettu lasista ja on siten herkkä epätavalliselle voimankäytölle ja teräville reunoille.

#### 4 Näytön puhdistus

Käytä näytön puhdistamiseen vain kuivaa pehmeää kangasta.

#### 5 Akun lataus

Lataa PhotoFrame-kehys täysin ennen ensimmäistä käyttöä (akun LED-valo sammuu kun akku on täysin ladattu). Tämä voi kestää jopa 3 tuntia tai enemmän. PhotoFrame aloittaa sisäisen akun lataamisen vain kun akun lataustaso on tietyn arvon alle. Tämän tarkoituksena on pidentää PhotoFrame-kehyksen akun käyttöikää välttämällä tarpeetonta latausta.

#### Huomautus:

Vain 7 ja 10 tuuman PhotoFrame-malleissa on sisäinen akku, 5 tuuman mallissa ei ole.

#### 6 Pidä alusta vapaana johdoista

Varmista ettei PhotoFrame-alustan luona ole johtoja, sillä ne voivat vetää alusta PhotoFrame-kehyksestä lattialle.

 7 Lämpötila- ja kosteusrajoitukset Käyttölämpötila: 0° ~ 45° (Celsius) / 32° ~ 113° (Fahrenheit)Kosteus: 20% ~ 80%

#### 1.3 Kierrätys

- Ympäristövaikutusten minimoimiseksi, PhotoFrame-kehyksen mukana toimitetut akut eivät sisällä elohopeaa tai nikkelikadmiumia. Käytä alueellasi saatavilla olevia kierrätysmenetelmiä akkujen hävittämiseen, mikäli mahdollista.
- PhotoFrame on valmistettu kierrätettävistä materiaaleista. Ota yhteyttä asuinalueesi televisioiden purkamista ja kierrätysmateriaalien keräystä suorittaviin yhtiöihin, tai laitteen jälleenmyyjään, kierrätysohjein saamiseksi ympäristöön päätyvän jätteen minimointia varten.
- Ole hyvä ja hävitä tuotepakkaus ja pakkausmateriaalit asianmukaisesti alueesi jätteenkäsittelyjärjestelmän kautta.

## 2. PhotoFrame-kehyksesi

#### 2.1 Tuotteen yleiskuvaus

#### 2.1.1 Mitä pakkauksesta löytyy

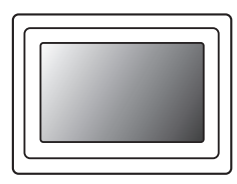

#### Digital PhotoFrame

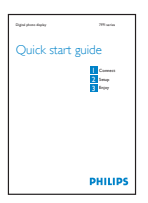

Pikaopas

#### Mitä muuta tarvitset

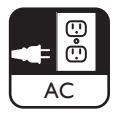

#### Virtapistoke

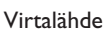

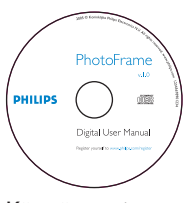

Käyttöopas ja automaattisesti käynnistyvä ohjelma CD:llä

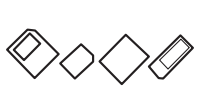

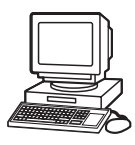

USB-johto PC:tä varten (B-tyyppi koiraspistoke)

Digitaalisia valokuvia muistikortilla tai PC:llä

## 2.1.2 Ohjauspainikkeet ja valikkonavigointi

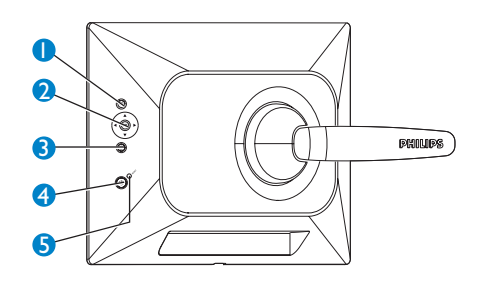

- 1. Toista/Pysäytä diaesitys
- 2. Navigointiohjain / OK
- Valikko
- 4. Lepopainike
- 5. Virta pois/päälle
- PhotoFrame-kehystä käytetään painamalla takaosan ohjauspainikkeita.
- Ohjauspainikkeet ja ohjeet näytetään valikkonäytön alaosassa.

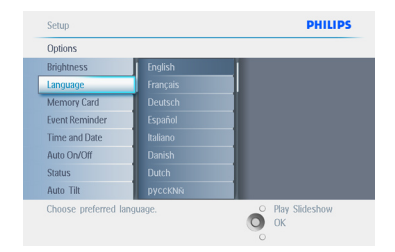

Käytä **navigointiohjainta** valikosta toiseen siirtymiseen.Vasemmalle ja oikealle siirtämällä valikkopuu vaihtuu.

#### 2.1.3 Kytkennät

#### Muistikortti

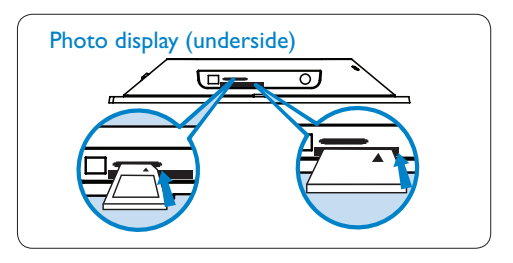

A. CF -kortti B. SD/ MMC /MS / xD -kortti

#### **Muistikortin laitto:**

- Työnnä muistikortti kehyksen rakoon.
- Compact Flash -kortin tapauksessa, liu'uta se tiukasti suurempaan rakoon loppupää edellä ja nimiöpuoli ALASPÄIN.
- xD, SD, MMC, tai Memory Stick -kortin tapauksessa, liu'uta se pienempään rakoon loppupää edellä ja nimiöpuoli YLÖSPÄIN kunnes se lukittuu paikalleen.

Muutaman sekunnin kuluttua muistikortilla olevat kuvat näkyvät ja diaesitys käynnistyy.

ÄLÄ poista muistikorttia juuri sen sisään PhotoFrame-kehykseen laittamisen jälkeen tai kun kuvia lasketaan. Odota kunnes näyttö on vakaa.

#### **Muistikortin poisto:**

- Poista Compact Flash -kortti vetämällä se ulos hitaasti.
- Poista xD, xD, SD, MMC, tai Memory Stick -kortti työntämällä korttia sisäänpäin lukituksen poistamiseksi ja vedä sitten kortti ulos.

#### Huomautus:

Lue ohjeet kuvien kopiointiin muistikortilta PhotoFrame-kehykseen kuvien kopiointia käsittelevästä kappaleesta.

# SUOMI

#### 😵 Vinkkejä:

- PhotoFrame-kehyksen muistia voi lisätä pysyvästi laittamalla muistikortin pysyvästi sen sisään. Näin tekemällä korttia voidaan käyttää samoin kuin sisäistä muistia.
- Kahta muistikorttirakoa voidaan käyttää samanaikaisesti, joten yksi voidaan varata kehyksen lisämuistiksi ja toisen kautta lukea ja kopioida kuvia kameran muistikortilta.

#### Huomautus:

Jotta muistikortilta voidaan poistaa kuvia, toiminto pitää sallia kortilla. Lue ohjeet siitä kappaleesta "Alkuasetukset - Muistikortti".

#### **USB-liitännät**

#### Windows PC:lle (XP ja Vista):

- Asenna automaattisesti käynnistyvä PhotoFrame-hallintaohjelma kuvien kopioimiseksi PC:stä PhotoFrame.
- Asennusohjeet ja lisätietoja tästä sovellusta löytyy sen käyttöoppaasta CD-levyltä.

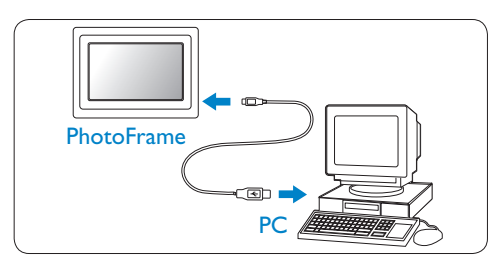

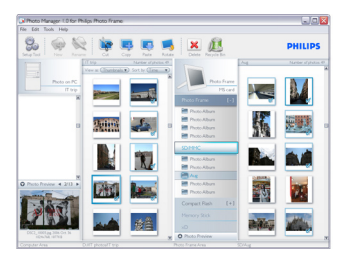

#### Mac-järjestelmälle (OS X):

- Kytke PhotoFrame Mac-koneeseen USBjohdolla. (Se tunnistetaan massamuistilaitteeksi.)
- Valitse kuvat ja kopioi tai siirrä ne suoraan PhotoFrame-kehyksen juurihakemistoon. (Only JPEG format supported)
- Irrota USB-johto.
- Muutaman sekunnin kuluttua kuvat on kopioitu PhotoFrame-kehyksen oletusalbumiin.

#### Huomautus:

Älä irrota PhotoFrame-kehyksen kytkentää kesken kuvien kopioinnin tai siirron sen ja PC: n välillä.

#### 2.2. Tuotteen parhaat ominaisuudet

PhotoFrame on suunniteltu joustavasti ja kätevästi käytettäväksi ja siinä on seuraavat ominaisuudet:

- Tarkka ja terävä kuvan näyttö suuren pikselitiheyden ansiosta.
- Kuvia voi katsella suoraan muistikortilta, PC:tä ei välttämättä tarvita.
- Toimii akulla jopa tunnin.
- Automaattinen kääntötoiminto näyttää kuvat parhaalla mahdollisella tavalla ovat ne sitten maisema- (vaaka) tai muotokuvia (pysty).
- Käännettävä alusta kuvien katsomiseksi parhaassa asennossa.
- Tapahtumamuistutus ja kello helpottavat merkkipäivien muistamista.

## 3. Aloitustoimet

#### 3.1 Tuotteen sijoittelu

PhotoFrame tulisi sijoittaa tasaiselle pinnalle ja lähelle virtapistoketta. Pidä se erossa korkeista lämpötiloista ja korkeista kosteustasoista.

#### 3.2 Kytkentä verkkovirtaan

Kytke mukana toimitettu virtajohto PhotoFrame-kehyksestä pistorasiaan.

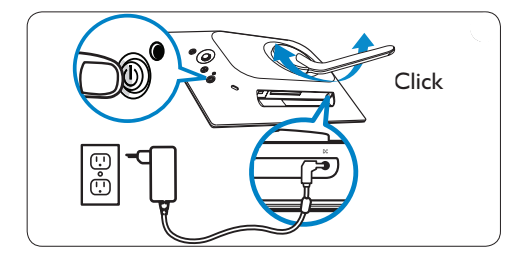

#### Huomautus:

Turvasyistä ja vakauden takia Philips suosittelee säätämään alustan kulmaan jossa se napsahtaa paikalleen toiseen kahdesta asennosta. Muiden asentojen käyttö voi saada PhotoFramekehyksen kaatumaan. Tämä on käyttäjän vastuulla.

#### 3.3 Akkujen lataus

Akkujen lataamisessa kokonaan kestään noin 2 tuntia, kun PhotoFrame on pois päältä ja 5 tuntia kun se on päällä. Kytke PhotoFrame™ virtapistorasiaan kuten yllä esitetään. Sisäisen akun lataus käynnistyy ja akun merkkivalon väriksi muuttuu vilkkuva sininen.

#### 3.4 PhotoFrame-kehyksen käynnistäminen

#### Paina virtapainiketta.

Virran LED-merkkivalo syttyy sinisenä ja diaesitys alkaa.

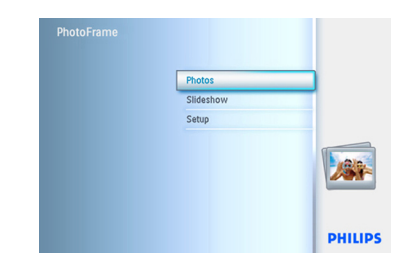

#### 3.5 Alkuasetukset

#### 3.5.1 Päävalikon avaus

Päävalikko voidaan avata joko painamalla diaesityksen aikana **valikko**painiketta tai napsauttamalla **vasemmalle ohjaimella** mistä tahansa valikkokohdasta kunnes on palattu päävalikkoon.

#### 3.5.2 Halutun kielen valinta

- Paina valikkopainiketta päävalikon avaamiseksi.
  - Korosta kuvake **asetukset (setup)** navigoimalla **alas**.
  - Avaa **asetukset (setup)** painamalla **OK** tai navigoimalla **oikealle**.

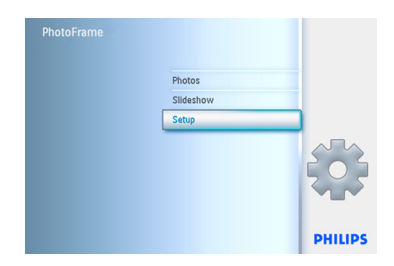

2 Mene kohtaa kieli (language) navigoimalla alas.

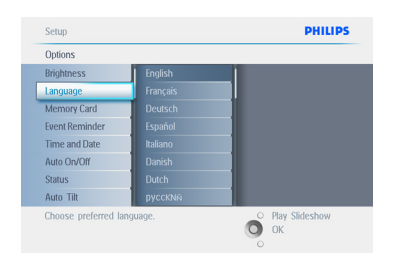

- Avaa kieli (language) -valikko navigoimalla oikealle.
  - Valitse haluamasi kieli navigoimalla ylös tai alas (valittavina on englanti, ranska, espanja, italia, saksa, venäjä, kiina ja japani)
  - Vahvista valintasi painamalla **OK**. Uusi asetus astuu voimaan heti.

| Options        |          |  |
|----------------|----------|--|
| Brightness     | English  |  |
|                | Français |  |
| Memory Card    | Deutsch  |  |
| Event Reminder | Español  |  |
| Time and Date  | Italiano |  |
| Auto On/Off    | Dansk    |  |
| Status         | Dutch    |  |
| Auto Tilt      | Русский  |  |

#### Poistuminen tästä valikosta ja diaesityksen käynnistys tapahtuu painamalla **Toista diaesitys** (Play Slideshow).

#### 3.5.3 Ajan, päiväyksen ja kellon asetus

Aseta tällä toiminnolla aika ja päiväys PhotoFrame-kehykseen.

- Paina valikkopainiketta päävalikon avaamiseksi.
  - Korosta kuvake setup navigoimalla alas.
  - Avaa asetukset (setup) painamalla OK tai navigoimalla oikealle.

| PhotoFrame |           |         |
|------------|-----------|---------|
|            | Photos    |         |
|            | Slideshow |         |
|            | Setup     |         |
|            |           |         |
|            |           | PHILIPS |

- Mene kohtaa Kello (Clock) navigoimalla alas.
  - Avaa Aika (Time) -asetukset navigoimalla oikealle.

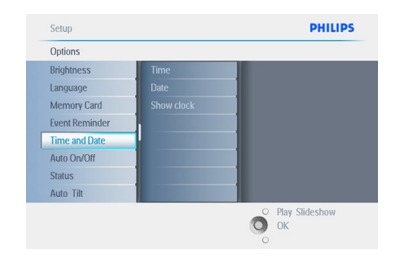

#### 3 Aika:

- Valitse aika (time) navigoimalla **ylös** tai **alas**.
- Siirry tuntien, minuuttien ja aamupäivä/ iltapäivä (AM/PM) -valinnan välillä navigoimalla vasemmalle tai oikealle.
- Vahvista valintasi painamalla **OK**.

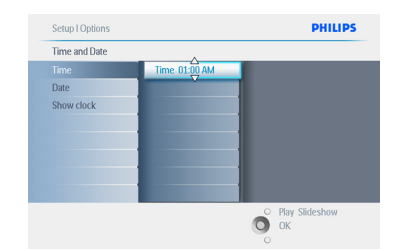

#### Päiväys:

- Valitse päiväys (date) navigoimalla **ylös** tai **alas**.
- Siirry päivien, kuukausien ja vuosien välillä navigoimalla vasemmalle tai oikealle.
- Vahvista valintasi painamalla **OK**.

Poistuminen tästä valikosta ja diaesityksen käynnistys tapahtuu painamalla **Toista diaesitys** (Play Slideshow).

#### Huomautus 1:

Aika ja päiväys pitää asettaa ennen kuin Tapahtumamuistutusta tai Automaattista sammutus/käynnistys-toimintoa voi käyttää.

Huomautus 2: Näytä kello

Voit saada kellon näkyviin näyttöön kuvien yläpuolelle Diaesitys- ja selailutiloissa.

#### 3.5.4 Kellotilan valinta

Kello voi näkyä koko näytön tilassa, diaesityksen aikana tai kummassakin tapauksessa:

Koko näytön tila (Full Screen) - näyttää kellon keskellä näyttöä eikä kuvia esitetä.

**Diaesitys (Slideshow)** - näyttää kellon näytön oikeassa alaosassa.

**Kummatkin (Both)** - näyttää kellon koko näytön ja diaesitystiloissa.

- Paina valikkopainiketta päävalikon avaamiseksi.
  - Korosta kuvake asetukset (setup) navigoimalla alas.
  - Avaa asetukset (setup) painamalla OK tai navigoimalla oikealle.

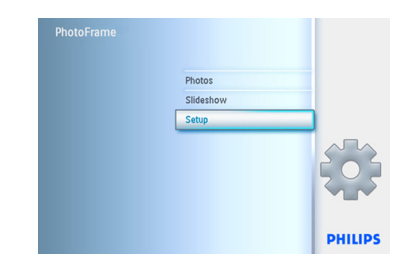

- Mene kohtaa Kello (Clock) navigoimalla alas.
  - Avaa Aika (Time) -asetukset navigoimalla oikealle.

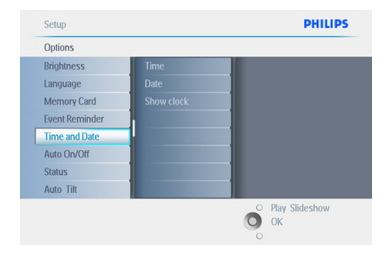

- Valitse Näytä kello (Show Clock) navigoimalla ylös tai alas.
  - Valitse Ei kelloa (No Clock), Koko näytön tila (Full Screen), Diaesityksessä (In Slideshow) tai Kummatkin (Both) navigoimalla oikealle ja sitten ylös tai alas.
  - Vahvista valintasi painamalla **OK**.

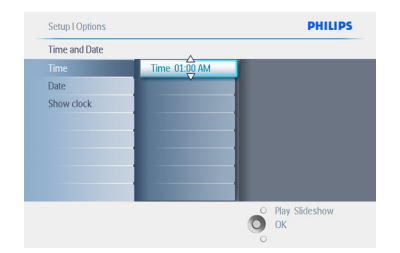

Poistuminen tästä valikosta ja diaesityksen käynnistys tapahtuu painamalla **Toista diaesitys** (Play Slideshow).

 PhotoFrame-kehyksesi käyttö

#### 4.1 Kuvien katselu

#### 4.1.1 Esitallennettujen kuvien katselu

Esitallennettuja kuvia voidaan katsella joko diaesityksenä tai kuvavalikon kautta.

- 1 Valitse **päävalikosta (main menu)** kuvat (photos) ja sitten valitse lähteeksi PhotoFrame.
- 2 Valitse albumi (album).
- 3 Navigoi albumissa ja katso kuvia kuvan oikealla puolella tai paina Toista diaesitys (play slideshow).

#### 4.1.2 Kuvien katselu muistikortilta

- Valitse päävalikosta (main menu) kuvat (photos) ja sitten valitse lähteeksi sisään laitettu muistikorttityyppi (SD/MMC, CF, Memory Stick tai xD).
- Katsele kaikkia kortilla olevia kuvia valitsemalla kamerakansio (Camera Folder).
- 3 Navigoi albumissa ja katso kuvia kuvan oikealla puolella tai paina Toista diaesitys (play slideshow).

#### 4.1.3 Kuvien katselu USB-laitteesta

- Kytke PhotoFrame PC tai -sylimikroon käyttäen mukana toimitettua USB-johtoa. PhotoFrame ei ole käytettävissä kunnes liitäntä on purettu.
- Kopioi kuvat PC:stä tai sylimikrosta PhotoFrame-kehyksen albumikansioon (Album).
- 3 Katsele kuvia kuten esitallennettuja kuvia.

#### 4.2 Kuvien haku

#### 4.2.1 Selaustila

- Selaustilaan (Browse) pääsee Diaesitystilasta (Slideshow) napsauttamalla kerran kohtaa Toista/ Pysäytä (Play/Stop).
- 2 Kuvia voi vaihdella navigoimalla vasemmalle tai oikealle.
- 3 Diaesityksen voi aloittaa uudestaan painiketta Toista diaesitys (Play slideshow).

#### 4.2.2 Diaesitystila

Käynnistyksen jälkeen PhotoFrame on diaesitystilassa. Kuvia voi vaihdella nopeasti navigoimalla **vasemmalle** tai **oikealle**.

#### Huomautus 1:

Diaesityksen viivettä voi säätää. Lue ohjeet siitä kappaleesta "diaesityksen viive".

#### Huomautus 2:

Tietoja diaesityksen luomisesta ja hallinnasta on kappaleessa "Diaesitysten luonti ja hallinta".

#### Huomautus 3:

Kuvia voi helposti muokata diaesityksestä painamalla **OK**. Ohjeet pikkukuvatilaan siirtymisestä on kuvavalikkoa käsittelevässä kappaleessa.

#### 4.2.3 Pikkukuvien avaus ja navigointi

Suurta määrää kuvia voidaan katsella nopeasti pikkukuvien avulla.

- Paina valikkopainiketta päävalikon avaamiseksi.
  - Avaa valikko **Kuvat (Photo)** painamalla **OK** tai navigoimalla **oikealle**.

| Photos    |      |
|-----------|------|
| Slideshow |      |
| Setup     |      |
|           |      |
|           |      |
|           | PHIL |

- Korosta selattava kuvien lähde navigoimalla alas.
  - Syötä haluttu albumi navigoimalla oikealle.

| Source           |               |   |
|------------------|---------------|---|
| PhotoFrame™      | New Album     | 1 |
| SD/MMC card      | Default album |   |
| CF Card          |               |   |
| Memory Stick     |               |   |
| xD Card          |               |   |
| Memory Stick Duo |               |   |
|                  |               |   |

 Katsele kuvia valitussa albumissa navigoimalla oikealle.

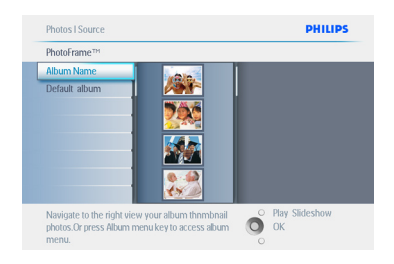

- Kuvia voi vaihdella navigoimalla
   vasemmalle tai oikealle.
  - Siirry seuraavaan 16 kuvan ryhmään navigoimalla **ylös** tai **alas**.

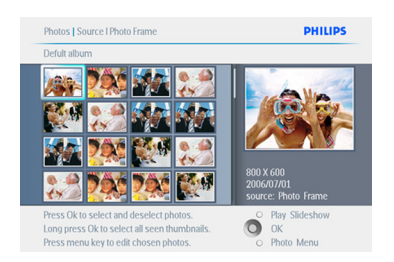

#### Huomautus:

Jos painat vasemmalle ensimmäisen kuvan kohdalla, palaat edelliseen valikkoon.

Poistuminen tästä valikosta ja diaesityksen käynnistys tapahtuu painamalla **Toista diaesitys** (Play Slideshow). Palaaminen valikoissa liikkumiseen tapahtuu navigoimalla vasemmalle.

#### 4.2.4 Pikkukuvien pika-avaus

Pikkukuviin pääsee käsiksi suoraan diaesityksestä painamalla **OK**. Pikkukuvat pienoisesikatselulla käynnistyy ja viimeksi diaesityksessä nähty kuva näytetään painettaessa **OK**.

#### 4.2.5 Kuvien valinta – yksi tai useampia

Alla kuvatulla tavalla voit valita yhden, useita tai kaikki 16 kuvaa.

- Paina valikkopainiketta päävalikon avaamiseksi.
  - Avaa valikko **Kuvat (Photo)** painamalla **OK** tai navigoimalla **oikealle**.

| Photos    | _       |
|-----------|---------|
| Slideshow |         |
| Setup     |         |
|           |         |
|           | PHILIPS |

- Korosta selattava tallennusalusta navigoimalla alas.
  - Syötä haluttu albumi navigoimalla oikealle.

| Source           |               |   |
|------------------|---------------|---|
| PhotoFrame™      | New Album     | 1 |
| SD/MMC card      | Default album |   |
| CF Card          |               |   |
| Memory Stick     |               |   |
| xD Card          |               |   |
| Memory Stick Duo |               |   |
|                  |               |   |
|                  |               |   |

- Kuvia voi vaihdella navigoimalla
   vasemmalle, oikealle, ylös tai alas.
  - Valitse yksittäiset kuvat painamalla OK. (Valitse useampia kuvia siirtymällä seuraavan kuvan kohdalle ja painamalla OK uudestaan.) Poista kuvan valinta painamalla OK uudestaan jo valitun kuvan kohdalla.
  - Valitse kaikki näkyvissä olevat pikkukuvat painamalla OK 3 sekunnin ajan.
  - Paina **valikko**painiketta kuvavalikon avaamiseksi.

#### Huomautus:

Jos navigoit **vasemmalle** ensimmäisen dian kohdalla, palaat edelliseen valikkoon.

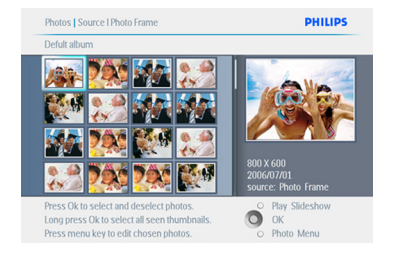

Poistuminen tästä valikosta ja diaesityksen käynnistys tapahtuu painamalla **Toista diaesitys** (Play Slideshow). Palaaminen valikoissa liikkumiseen tapahtuu navigoimalla vasemmalle.

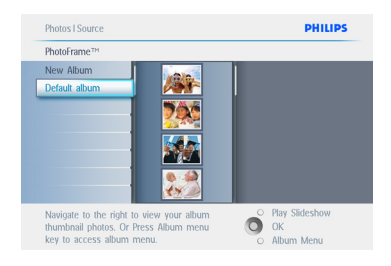

#### 4.3 Albumin tai diaesityksen katselu

## 4.3.1 1Toista kaikki albumit tai valittu diaesitys

Seuraa alla esitettyjä ohjeita kaikkien albumien toistamiseksi PhotoFrame-kehyksessä.

- Paina valikkopainiketta päävalikon avaamiseksi.
  - Korosta kuvake setup navigoimalla alas.
  - Avaa valikko diaesitys (slideshow) painamalla OK tai navigoimalla oikealle.

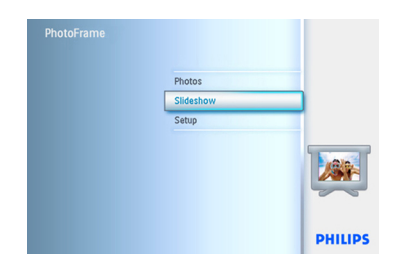

- Diaesitysvalikko (slideshow) näyttää diaesitysten asetukset.
  - Navigoi oikealle albumilistaan.
  - Valitse kaikki albumit tai yksittäinen albumi navigoimalla ylös tai alas.

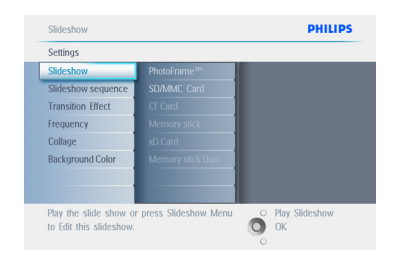

3 Käynnistä diaesitys painamalla diaesitys (slideshow).

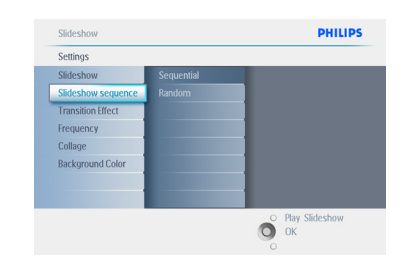

Poistuminen tästä valikosta ja diaesityksen käynnistys tapahtuu painamalla **Toista diaesitys** (Play Slideshow).

#### 4.4 Kuvien kopiointi

Voit kopioida kuvia muistikortilta tai PC: Itä PhotoFrame-kehyksen sisäiseen muistiin tai PhotoFrame-kehykseen laitettuun muistikorttiin. PhotoFrame tallentaa sitten sisäisesti alkuperäisestä kuvasta kooltaan muutetun kopion. Tämä kooltaan muutettu kuva säilyy PhotoFrame-kehyksen sisällä kunnes se poistetaan.

#### Huomautus:

Kaikki PhotoFrame-kehyksen käsittelemät ja kopioimat kuvat muutetaan kooltaan parhaan mahdollisen tuloksen saamiseksi PhotoFramekehyksessä esiteltäessä ja tilan säästämiseksi.

10 ja 7 tuuman PhotoFrame-malleissa sisäiseen muistiin mahtuu 1000 kooltaan muunnettua kuvaa. 5 tuuman malliin mahtuu 100-150 kuvaa. Ohjeita kuvien poistamisesta PhotoFramekehyksestä on kappaleessa Kuvien poisto.

Voit kopioida kuvia yksi kerrallaan tai useita kuvia kerralla.

#### 4.4.1 Kopiointi muistikortilta

Työnnä muistikortti PhotoFrame-kehyksen rakoon ja seuraa ohjeita alla.

- Paina valikkopainiketta päävalikon avaamiseksi.
  - Valitse kuvake Kuvat (Photo) ja paina OK tai navigoi oikealle.

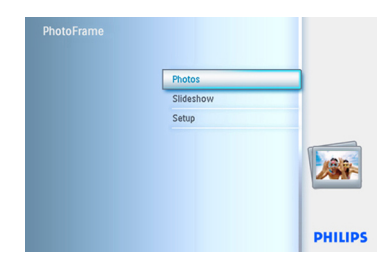

- Korosta selattava tallennusalusta navigoimalla alas.
  - Syötä haluttu albumi navigoimalla oikealle.

| Source               |               |                  |
|----------------------|---------------|------------------|
| PhotoFrame™          | New Album     | 1                |
| SD/MMC card          | Default album |                  |
| CF Card              |               |                  |
| Memory Stick         |               |                  |
| xD Card              |               |                  |
| Memory Stick Duo     |               |                  |
|                      |               |                  |
|                      |               |                  |
| Choose the Photo sou | irce.         | O Play Slideshow |

3 Katsele kuvia valitussa albumissa navigoimalla oikealle.

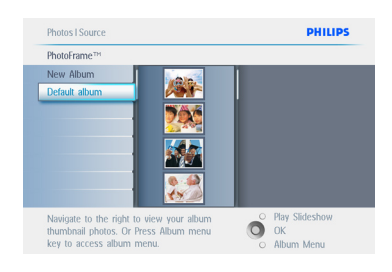

4 • Kuvia voi vaihdella navigoimalla vasemmalle tai oikealle.

#### Huomautus:

Jos navigoit **vasemmalle** ensimmäisen dian kohdalla, palaat edelliseen valikkoon.

- Siirry seuraavaan 16 kuvan ryhmään navigoimalla ylös tai alas.
- Valitse yksittäiset kuvat painamalla **OK**.
- Valitse kaikki näkyvissä olevat pikkukuvat painamalla **OK 3** sekunnin ajan.
- Kun kaikki halutut kuvat on valittu, paina valikko (menu).

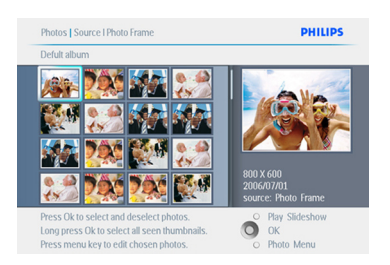

5 Navigoi oikealle ja mene kohtaan johon haluat kopioida kuvasi.

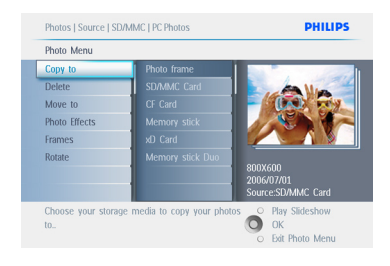

- Korosta kohdetallennusalusta navigoimalla alas.
  - Valitse albumi jonne kopioidaan navigoimalla oikealle.
  - Aloita kopiointi painamalla **OK**.

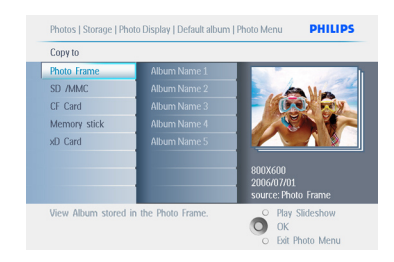

- 7 Kopiointi-ikkuna poistuu kopioinnin päätyttyä ja kuvien kooltaan muunnetut kopiot on tallennettu valittuun albumiin.
  - Voit siirtyä muiden kuvien kohdalle ja jatkaa kopiointia kunnes kaikki haluamasi kuvat on kopioitu valittuun albumiin.

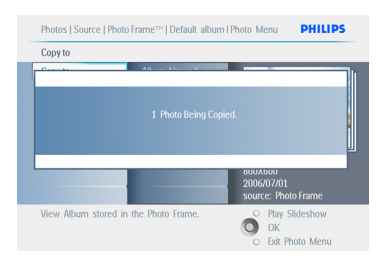

Poistuminen tästä valikosta ja diaesityksen käynnistys tapahtuu painamalla **Toista diaesitys** (**Play Slideshow**). Palaaminen valikoissa liikkumiseen tapahtuu navigoimalla **vasemmalle**.

VAROITUS:Älä poista muistikorttia ennen kuin kopiointi-ikkuna poistuu kopioinnin päätyttyä.

#### Huomautus:

Luettaessa mediakortilta kuten SD-kortilta, PhotoFrame-kehyksessä voi näkyä kaksi kansiota PC-kansio ja kamerakansio (PC Folder ja Camera Folder). **PC-kansio (PC Folder):** Yhdistää kaikki PC:ltä muistikortille kopioidut kuvat. (Vain JPEG-muoto tunnistetaan)

Kamerakansio (Camera Folder): Yhdistää kaikki kamerassa luodut kuvat.

Mikäli ilmestyy uusia kuvia varten varatun tilan loppumisesta varoitusviesti, saattaa olla tarpeen poistaa joitakin jo tallennettuja kuvia ennen uusien kuvien kopioimista.

#### Huomautus:

Vain JPEG-muotoisia kuvia tuetaan.Alivalikkoja ei tueta.

Tähän hakemistoon hyväksyttävien kuvien määrää voi rajoittaa PhotoFrame-kehyksen sisäisen muistin koko. Therefore, it is highly recommended to put the photos on a memory card and copy the photos to PhotoFrame from that memory card.

- Irrota USB-johto.
- Muista käyttää laitteiston turvallista irtikytkemistoimintoa ennen johdon irrottamista Windows 2000-järjestelmissä.
- Muutaman sekunnin kuluttua kaikki kuvat on lisätty PhotoFrame-kehykseen ja juurihakemisto tyhjennetty.

#### 4.4.2 Kopiointi PC/Mac-tietokoneelta

- Kytke USB-johto Photoframe-kehyksestä PC/Mac-tietokoneeseen kuten yllä esitetään.
- Photoframe-kehys näkyy siirrettävänä levynä. Avaa levy ja siltä Album-hakemisto.
- 3 Avaa kopioitavat kuvat sisältävä(t) kansio(t) tietokoneesta.
- Huomautus:

Vain JPEG-tiedostot kelpaavat.

 Vedä kuvat PC/Mac-kansiosta Photoframekehyksen kansioon.

#### 4.4.3 Kopiointi PhotoFrame-kehyksestä PC/Mac-tietokoneelle

Kopioi kuvat PhotoFrame-kehyksestä PC/ Mac-tietokoneelle samalla tavalla kuin siirrät digikamerasi sisällön PC/Mac-tietokoneelle. Kaikki kuvat on tallennettu PhotoFrame-aseman hakemiston \DCIM\ alihakemistoihin.

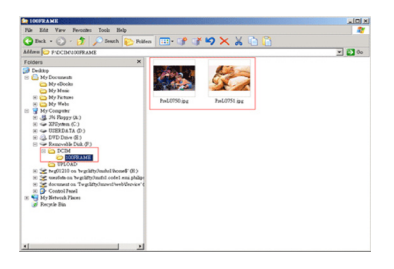

#### 4.5 Kuvien poisto

Jos PhotoFrame-kehyksestä tai muistikortilta on vapautettava tilaa, voit poistaa kuvia.

- Paina valikkopainiketta päävalikon avaamiseksi.
  - Avaa valikko diaesitys (slideshow) painamalla **OK** tai navigoimalla **oikealle**.

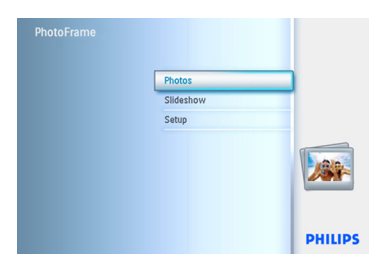

- Korosta selattava tietolähde navigoimalla alas.
  - Syötä haluttu albumi navigoimalla oikealle.

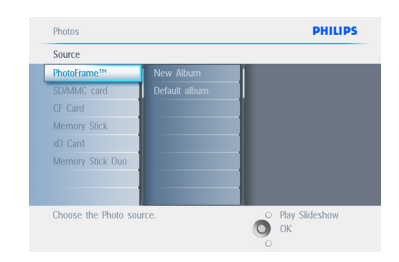

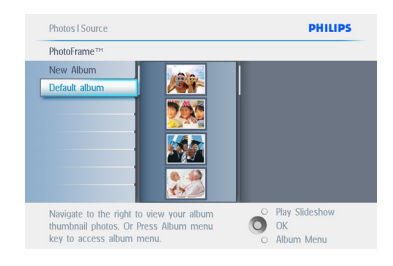

- 4 Kuvia voi vaihdella navigointipainikeilla.
  - Valitse yksittäiset kuvat painamalla **OK**.
  - Valitse kaikki näkyvissä olevat pikkukuvat painamalla **OK 3** sekunnin ajan.
  - Kun kaikki halutut kuvat on valittu, paina valikko (menu).

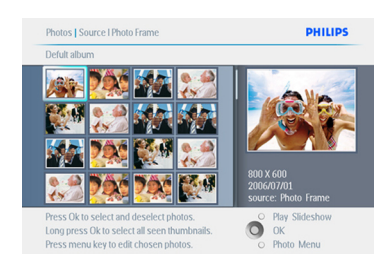

- Valitse Kyllä (Yes) poistamisen vahvistamiseksi navigoimalla alas.
  - Vahvista poisto painamalla OK.

#### Huomautus 3:

Jotta muistikortilta voidaan poistaa kuvia, toiminto pitää sallia kortilla. Lue ohjeet siitä kappaleesta "Alkuasetukset - Muistikortti"

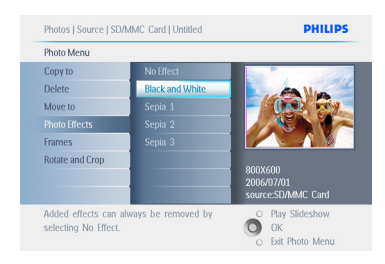

6 Kun poistat kuvaa PhotoFrame näyttää poiston tilan ja sen valmistuttua näkymä palautuu albumiin.

| Copy to | No |            |
|---------|----|------------|
|         |    |            |
|         |    | 2006/07/01 |

Poistuminen tästä valikosta ja diaesityksen käynnistys tapahtuu painamalla **Toista diaesitys** (**Play Slideshow**). Palaaminen valikoissa liikkumiseen tapahtuu navigoimalla **vasemmalle**.

#### Huomautus 1:

Voit poistaa kuvia yksi kerrallaan tai useita kuvia kerralla.

#### Huomautus 2:

Kuva poistetaan muistikortilta menemällä kohtaan Asetusvalikko > Muistikortti > Albumin luonti > Poistotoiminto (Setup Menu > Memory Card > Album Creation > Delete Function). Näin tekemällä muistikorttia voidaan käyttää samoin kuin sisäistä muistia.

## 5. PhotoFrame-kehyksesi muu käyttö

#### 5.1 Valikkonavigointi

Valikoissa navigoidaan navigointiohjainta ja valikkopainikkeita käyttäen.

Valikon näkyessä tulee seurata näytöllä sen alaosassa oikealla näkyviä navigointiohjeita.

- Navigoimalla ohjaimella vasemmalle ja oikealle siirrytään valikoissa.
- Valintoja valitaan navigoimalla **ylös** tai **alas**.
- **Valikko**painiketta painamalla pääsee päävalikkoon.
- Valinta tehdään painamalla OK.
- Nykyisestä valikosta voi poistua ja aloittaa diaesityksen painamalla painiketta "Toista diaesitys".

#### 5.2 Kuvavalikko

# 5.2.1 Kierto, suurennus/pienennys ja rajaus

PhotoFrame voi muuttaa kuvien suuntaa ja niiden esillepanoa.

#### Huomautus:

Rajaustoiminto kohdistuu vain alkuperäisiin ulkoiselle muistikortille tallennettuihin kuviin.

#### Kierto

- Paina valikkopainiketta päävalikon avaamiseksi.
  - Avaa valikko diaesitys (slideshow) painamalla **OK** tai navigoimalla **oikealle**.

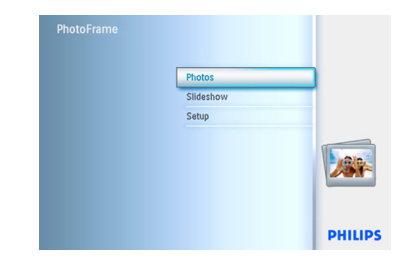

- Korosta selattava tallennusalusta navigoimalla alas.
  - Syötä haluttu albumi navigoimalla oikealle.

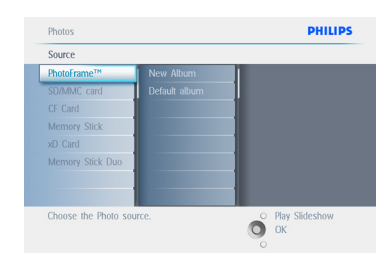

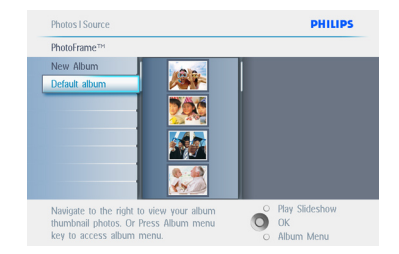

- 4 Valitse kuva navigointipainikeilla.
  - Paina valikkopainiketta kuvavalikon avaamiseksi.
  - Mene kohtaa Kierto ja rajaus (Rotate and Crop) navigoimalla alas.
  - Mene kohtaa suunta (orientation) navigoimalla **oikealle**.

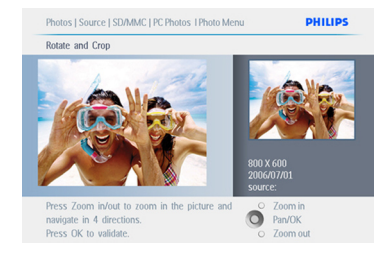

- 5 Valitse kierto (rotation) navigoimalla **alas**.
  - Vahvista kierto painamalla **OK**.
  - Rajaustoiminnon ikkuna avautuu.

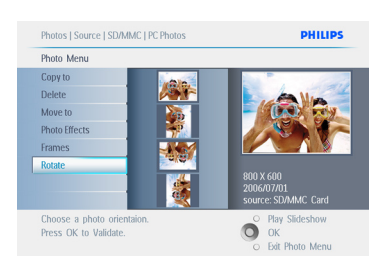

#### Huomautus:

Jos et halua rajata kuviasi, paina **toista diaesitys** (play slideshow).

Poistuminen tästä valikosta ja diaesityksen käynnistys tapahtuu painamalla **Toista diaesitys** (**Play Slideshow**). Palaaminen valikoissa liikkumiseen tapahtuu navigoimalla **vasemmalle**.

#### Suurennus/pienennys ja rajaus

#### Huomautus 1:

Kuvanlaadun säilyttämiseksi suositellaan suurennus/pienennys ja rajaus suoritettavaksi ennen kuvan tallentamista albumiin.Tämä toiminto koskee vain alkuperäisiä kuvia, eikä PhotoFrame-kehyksen käsittelemiä.

#### Huomautus 2:

Kaikki PhotoFrame-kehyksen käsittelemät ja kopioimat kuvat muutetaan kooltaan parhaan mahdollisen tuloksen saamiseksi PhotoFrame -kehyksessä esiteltäessä ja tilan säästämiseksi.

- Paina valikkopainiketta päävalikon avaamiseksi.
  - Avaa valikko Kuvat (Photo) painamalla OK tai navigoimalla oikealle.

| Photos    |                              |
|-----------|------------------------------|
| Slideshow | _                            |
| Setup     |                              |
|           |                              |
|           |                              |
|           | Photos<br>Sildeshow<br>Setup |

- Korosta selattava tallennusalusta navigoimalla alas.
  - Syötä haluttu albumi navigoimalla oikealle.

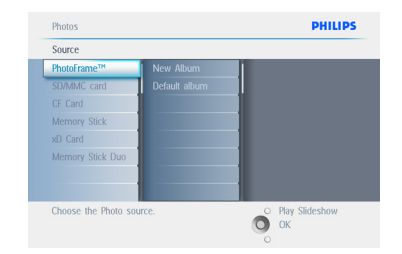

3 Katsele kuvia valitussa albumissa navigoimalla oikealle.

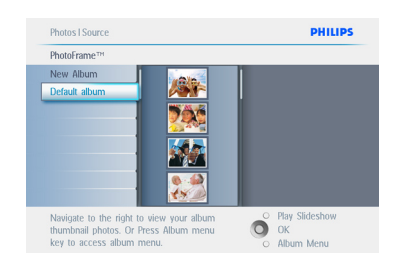

- Pienennä rajauskehystä painikkeella suurenna (zoom +).
  - Käytä navigointiohjainta kehyksen siirtämiseen kuvassa.

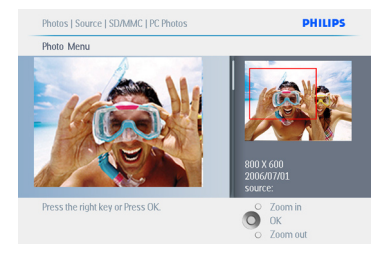

5 Vahvista rajaus painamalla **OK**.

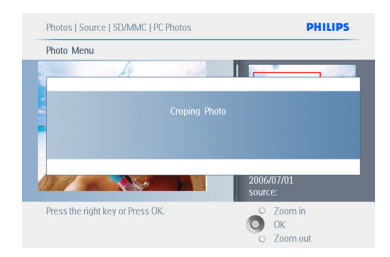

Poistuminen tästä valikosta ja diaesityksen käynnistys tapahtuu painamalla **Toista diaesitys** (Play Slideshow).

#### 5.2.2 Kuvien siirtäminen

Kuvia voidaan siirtää vain PhotoFrame-kehyksen sisäiseen muistiin tai ulkoiselle muistikortille luomien albumien välillä.

- Paina valikkopainiketta päävalikon avaamiseksi.
  - Avaa valikko **Kuvat (Photo)** painamalla **OK** tai navigoimalla **oikealle**.

| _ |
|---|
|   |
|   |
|   |
|   |

- 2 Korosta selattava tallennusalusta navigoimalla **alas**.
  - Syötä haluttu albumi navigoimalla oikealle.

| PhotoFrame™ New All<br>SD/MMC card Default | bum   |
|--------------------------------------------|-------|
| SD/MMC card Default                        |       |
|                                            | album |
| CF Card                                    |       |
| Memory Stick                               |       |
| xD Card                                    |       |
| Memory Stick Duo                           |       |
|                                            |       |
|                                            |       |

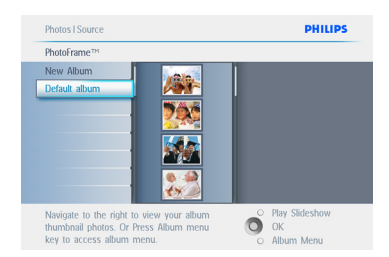

- 4 Kuvia voi vaihdella navigointipainikeilla.
  - Valitse yksittäiset kuvat painamalla **OK**.
  - Valitse kaikki näkyvissä olevat pikkukuvat painamalla **OK 3** sekunnin ajan.
  - Kun kaikki halutut kuvat on valittu, paina valikko (menu).

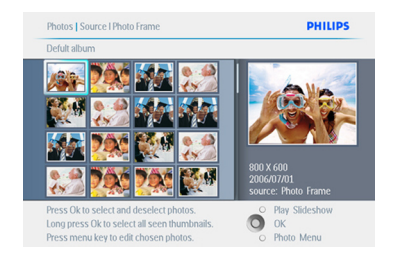

- Paina valikkopainiketta Kuvavalikon (Photo Menu) avaamiseksi.
  - Mene alas kohtaan Siirrä albumiin (Move to Album).

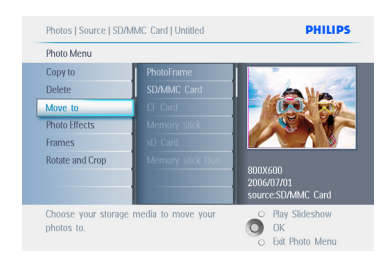

6 Valitse tallennuslähde ja sitten albumi navigoimalla alas ja siirrä painamalla OK.

| Photo Menu      |                  |                                             |
|-----------------|------------------|---------------------------------------------|
| Copy to         | Photo frame      |                                             |
| Delete          | SD/MMC Card      | A Min                                       |
| Move to         | CF Card          | - (10) -                                    |
| Photo Effects   | Memory stick     |                                             |
| Frames          | xO Card          |                                             |
| Rotate and Crop | Memory stick Dou | 800X600<br>2006/07/01<br>source:SD/MMC Card |

Poistuminen tästä valikosta ja diaesityksen käynnistys tapahtuu painamalla **Toista diaesitys** (Play Slideshow).

#### 5.2.3 Kuvatehosteet

- Paina valikkopainiketta päävalikon avaamiseksi.
  - Avaa valikko Kuvat (Photo) painamalla OK tai navigoimalla oikealle.

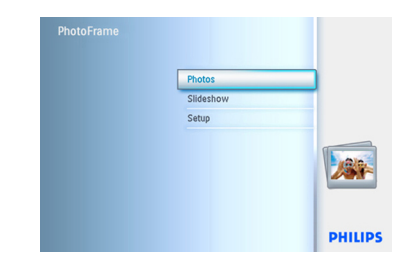

- Korosta selattava tallennusalusta navigoimalla alas.
  - Syötä haluttu albumi navigoimalla oikealle.

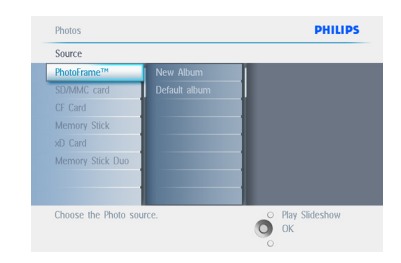

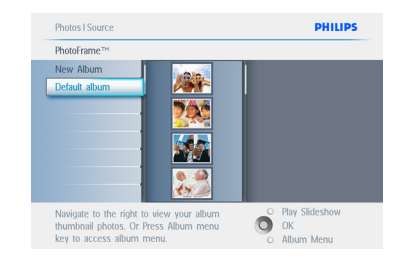

#### 4 Valitse muutettava kuva.

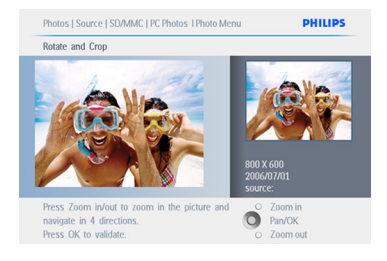

- 5 Paina **valikko**painiketta Kuvavalikon (Photo Menu) avaamiseksi.
  - Mene kohtaa Kuvatehosteet (Photo Effects) navigoimalla alas. (Valittavana on Ei tehostetta (No Effect), Mustavalkoinen (Black and White) tai Seepia (Sepia).)

| Photo Menu          |                      |                  |
|---------------------|----------------------|------------------|
| Copy to             | No Effect            |                  |
| Delete              | Black and White      | A Man            |
| Move to             | Sepia 1              |                  |
|                     |                      |                  |
| Frames              | Sepia 3              |                  |
| Rotate              |                      | 9009/600         |
|                     |                      | 2006/07/01       |
|                     |                      | source:SD/MMC    |
| Added effects can   | always be removed by | O Play Slideshow |
| selecting No Effect |                      | ОК               |

6 Käytä tehostetta painamalla **OK**.

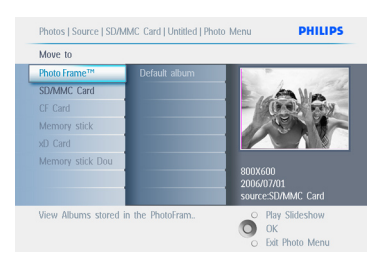

Poistuminen tästä valikosta ja diaesityksen käynnistys tapahtuu painamalla **Toista diaesitys** (Play Slideshow).

Huomautus:

Tehosteet voidaan poistaa valitsemalla "ei tehostetta".

#### 5.2.4 Reunukset

- Paina valikkopainiketta päävalikon avaamiseksi.
  - Avaa valikko **Kuvat (Photo)** painamalla **OK** tai navigoimalla **oikealle**.

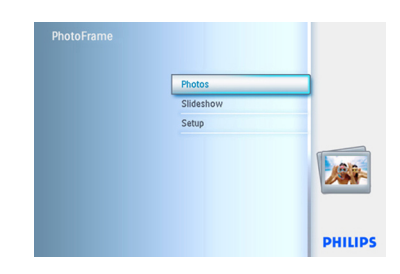

- Korosta selattava tallennusalusta navigoimalla alas.
  - Syötä haluttu albumi navigoimalla oikealle.

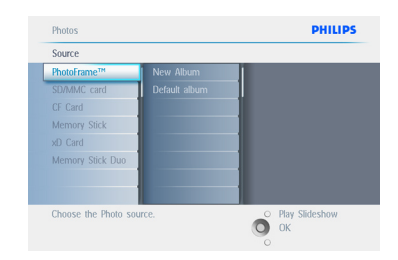

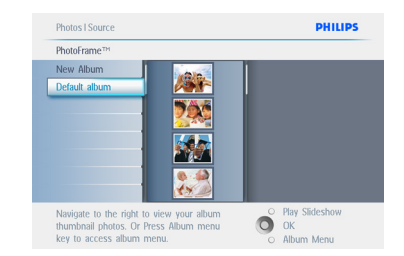

 Valitse kuva johon lisätään reunus painamalla OK.

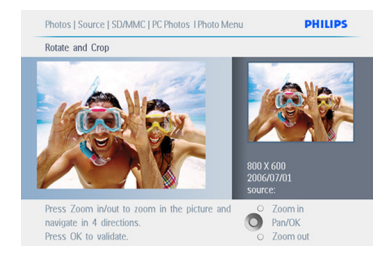

5 Valitse haluttu reunus navigoimalla **alas**.

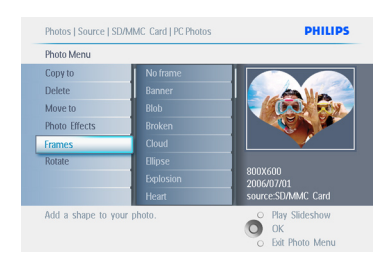

#### 6 Käytä reunusta painamalla **OK**.

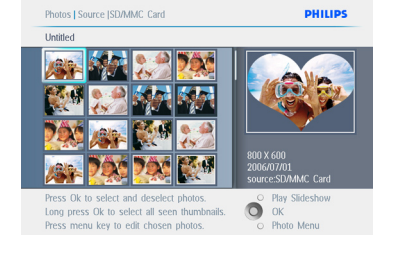

#### Poistuminen tästä valikosta ja diaesityksen käynnistys tapahtuu painamalla **Toista diaesitys** (Play Slideshow).

#### Huomautus: Reunukset voidaan poistaa valitsemalla "ei reunusta" (no frame).

#### 5.3.1 Albumin luonti

5.3

Voit järjestää kuvasi luomalla kuva-albumin PhotoFrame-kehykseen tai muistikortille ja valita, mitä albumeja käytetään diaesityksiin. Luotavien albumien määrän yläraja on 500.

Kuva-albumien luonti ja hallinta

- Siirry päävalikkoon (Main Menu) painamalla valikkopainiketta.
  - Avaa valikko **Kuvat (Photo)** painamalla **OK** tai navigoimalla **oikealle**.

| Photos    |     |
|-----------|-----|
| Slideshow |     |
| Setup     |     |
|           | 200 |
|           |     |

- 2 Korosta selattava tallennusalusta navigoimalla **alas**.
  - Syötä haluttu albumi navigoimalla oikealle.
  - Avaa ruutunäppäimet painamalla **OK**.

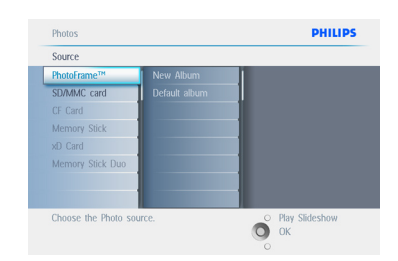

- Syötä luotavan albumin nimi navigointipainikkeilla ja painikkeella OK, enintään 24 merkkiä.
  - Vahvista nimi korostamalla ENTER ja palaa PhotoFrame-valikkoon painamalla OK-painiketta.

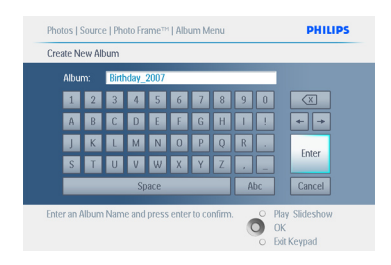

Poistu tästä valikosta ja toista diaesitys painamalla **Toista diaesitys (Play Slideshow)**.

#### 5.3.2 Albumin nimeäminen uudestaan

Albumit voidaan nimetä uudestaan milloin tahansa seuraavien ohjeiden avulla.

- Siirry päävalikkoon (Main Menu) painamalla valikkopainiketta.
  - Avaa valikko **Kuvat (Photo)** painamalla **OK** tai navigoimalla **oikealle**.

| PhotoFrame |           |        |
|------------|-----------|--------|
|            | Photos    |        |
|            | Slideshow |        |
|            | Setup     |        |
|            |           |        |
|            |           | PHILIP |

- 2 Korosta selattava tallennusalusta navigoimalla **alas**.
  - Syötä haluttu albumi navigoimalla oikealle.

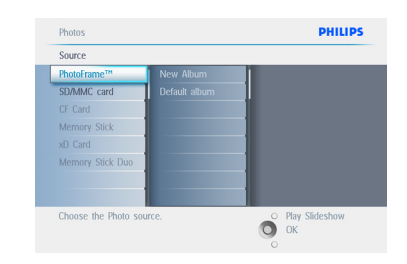

3 Siirry **albumivalikkoon** painamalla **valikko**painiketta.

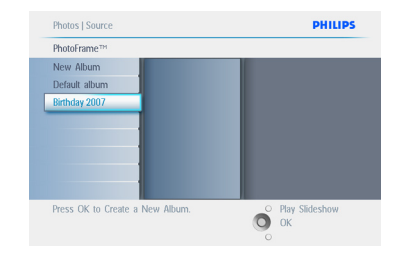

 Luo uusi albumi ja avaa ruutunäppäimet navigoimalla oikealle.

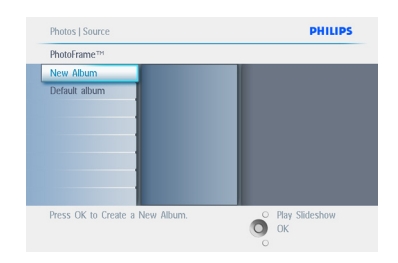

- 5 Syötä luotavan albumin nimi navigointipainikkeilla ja painikkeella OK, enintään 24 merkkiä.
  - Vahvista nimi korostamalla ENTER ja palaa PhotoFrame-valikkoon painamalla OK-painiketta.

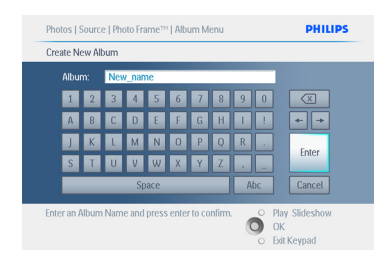

Poistu tästä valikosta ja toista diaesitys painamalla **Toista diaesitys (Play Slideshow)**.

#### 5.3.3 Albumin poisto

Jos sinun täytyy poistaa koko albumi:

- Siirry päävalikkoon (Main Menu) painamalla valikkopainiketta.
  - Avaa valikko **Kuvat (Photo)** painamalla **OK** tai navigoimalla **oikealle**.

| PhotoFrame |           |         |
|------------|-----------|---------|
|            | Photos    | _       |
|            | Slideshow |         |
|            | Setup     |         |
|            |           |         |
|            |           | PHILIPS |

- Korosta selattava tallennusalusta navigoimalla alas.
  - Syötä haluttu albumi navigoimalla oikealle.

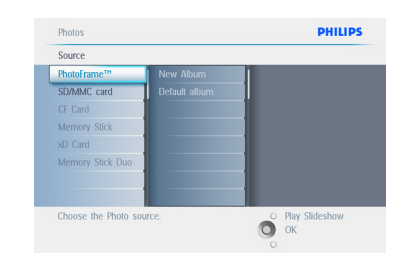

3 Siirry **albumivalikkoon** painamalla **valikko**painiketta.

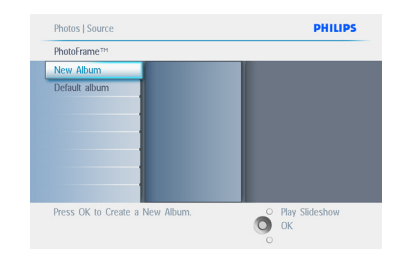

- Valitse poistettava albumi navigoimalla alas.
  - Valitse Kyllä / Ei (Yes / No) navigoimalla oikealle.
  - Vahvista painamalla **OK**.

Poistu tästä valikosta ja toista diaesitys painamalla **Toista diaesitys (Play Slideshow)**.

#### 5.3.4 Kopioi kuvia albumien välillä

Voit siirtää tai kopioida kuvia yhdestä albumista toiseen albumiin.

- Siirry päävalikkoon (Main Menu) painamalla valikkopainiketta.
  - valikkoon navigoimalla oikealle tai painamalla OK-painiketta.

| Photos    |        |
|-----------|--------|
| Slideshow |        |
| Setup     |        |
|           |        |
|           |        |
|           | PHILIP |

2 Pikkukuvatilassa siirry kuvaan navigoimalla ja valitse sitten painamalla OK.Valitse tarvittaessa useita kuvia toistamalla tätä.

| PhotoFrame |           |         |
|------------|-----------|---------|
|            | Photos    |         |
|            | Slideshow |         |
|            | Setup     |         |
|            |           |         |
|            |           | PHILIPS |

 Paina Kuvavalikko-painiketta (Photo Menu), ja valitse Kopiointikohde (Copy to) navigoimalla alas tai oikealle.

| PhotoFrame |           |         |
|------------|-----------|---------|
|            | Photos    |         |
|            | Slideshow |         |
|            | Setup     |         |
|            |           |         |
|            |           | PHILIPS |

4 Valitse albumi navigoimalla oikealle ja alas ja paina sitten OK. Kuvista luodaan kopiot ja ne siirretään sitten albumin loppuun perättäisessä järjestyksessä.

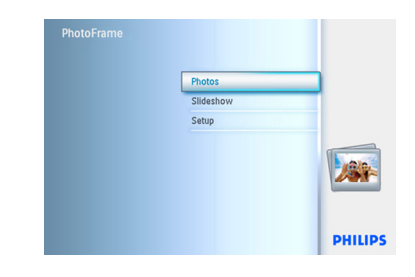

#### 5.4 Diaesitysten luonti ja hallinta

Voit luoda omia diaesityksiä poimimalla albumeja diaesitykseen, valitsemalla diaesityksen viiveen määräämään sen, kuinka kauan kuva pysyy ruudulla, valitsemalla siirtotehosteen eli sen, miten seuraava kuva korvaa ruudulla olevan kuvan sekä esitysjärjestyksen perättäiseksi tai satunnaiseksi.

#### 5.4.1 Diaesityksen luonti

Noudattamalla seuraavia ohjeita voit toistaa kaikki PhotoFrame-kehyksessä olevat kuvat.

- Siirry päävalikkoon (Main Menu) painamalla valikkopainiketta.
  - Korosta kuvake **Asetukset (Setup)** navigoimalla **alas.**
  - Avaa valikko diaesitys (slideshow) painamalla OK tai navigoimalla oikealle.

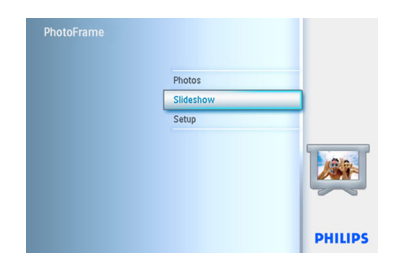

- 2 Diaesitysvalikko (slideshow) näyttää diaesitysten asetukset.
  - Valitse tallennusalusta navigoimalla **alas** ja **oikealle**.
  - Syötä luotavan albumin nimi navigointipainikkeilla ja painikkeella OK, enintään 24 merkkiä.
  - Vahvista nimi korostamalla ENTER ja palaa PhotoFrame-valikkoon painamalla OK-painiketta.

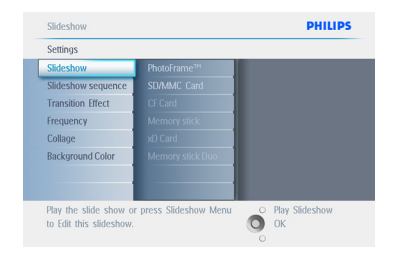

- Kun uuden diaesityksen nimi ilmestyy listaan, lisää diaesitykseen albumi painamalla valikkopainiketta.
  - Poimi diaesitykseen lisättävä albumi navigoimalla **oikealle**.
  - Lisää se painamalla **OK**.
  - Toista, kunnes esitys on valmis.

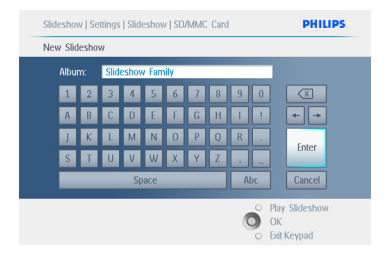

Poistu tästä valikosta ja toista diaesitys painamalla **Toista diaesitys (Play Slideshow)**.

#### 5.4.2 Albumin lisäys diaesitykseen

Lisää tällä toiminnolla diaesityksiin aikaisemmin luotuja albumeja .

- Siirry päävalikkoon (Main Menu) painamalla valikkopainiketta.
  - Korosta diaesityskuvake (Slideshow) navigoimalla **alas.**
  - Avaa valikko diaesitys (slideshow) painamalla **OK** tai navigoimalla **oikealle**.

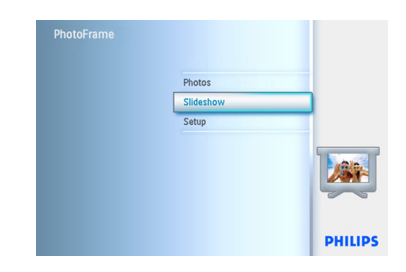

2 Avaa diaesityslähde navigoimalla oikealle.

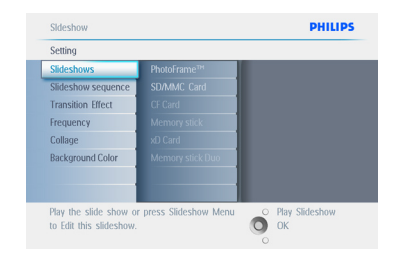

#### 3 Siirry diaesityslistaan navigoimalla **oikealle**.

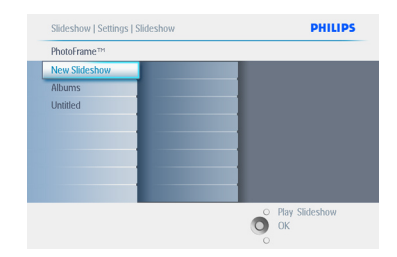

- Siirry oikealle navigoimalla diaesitykseen, johon albumi tullaan lisäämään.
  - Paina valikkopainiketta.

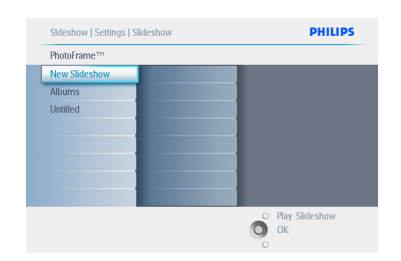

5 Poimi lisättävä albumi navigoimalla oikealle ja lisää se painamalla OK..

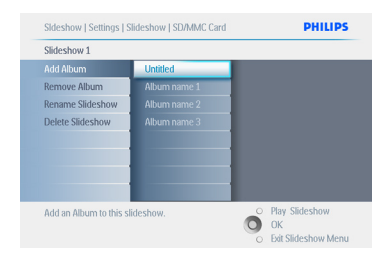

Poistu tästä valikosta ja toista diaesitys painamalla Toista diaesitys (Play Slideshow).

#### 5.4.3 Albumin poisto diaesityksestä

Tämä toiminto poistaa valitun albumin diaesityksestä. Se ei poista albumia. Kohdassa Albumin poisto selostetaan albumin pysyvä poisto.

- Siirry päävalikkoon (Main Menu) painamalla valikkopainiketta.
  - Korosta diaesityskuvake (Slideshow) navigoimalla **alas.**
  - Avaa valikko diaesitys (slideshow) painamalla **OK** tai navigoimalla **oikealle**.

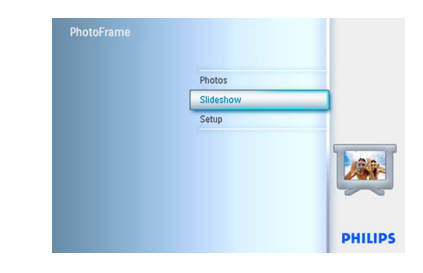

2 Siirry varastovalikkoon painamalla oikealle.

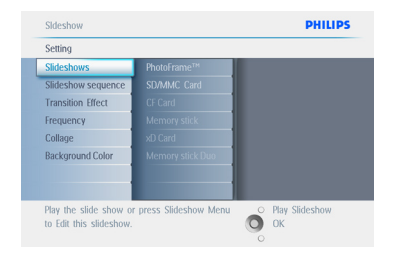

3 Siirry diaesityslistaan painamalla oikealle.

| PhotoFrame™   |  |  |
|---------------|--|--|
| New Slideshow |  |  |
| Albums        |  |  |
| Untitled      |  |  |
|               |  |  |
|               |  |  |
|               |  |  |
|               |  |  |
|               |  |  |

#### 4 Siirry diaesitykseen navigoimalla alas.

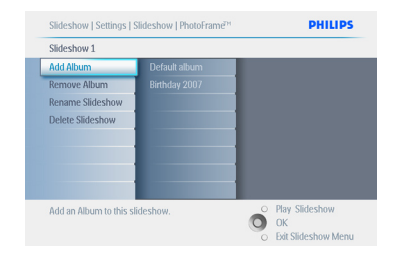

- Siirry kohtaan Poista (Remove) albumi navigoimalla oikealle ja alas.
  - Valitse poistettava albumi navigoimalla **alas**.
  - Ja poista albumi painamalla OK.

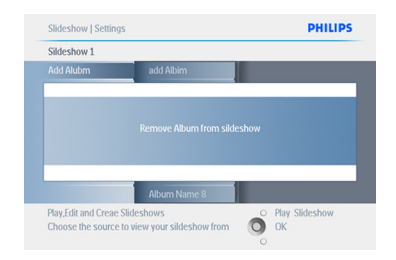

## Poistu tästä valikosta ja toista diaesitys painamalla Toista diaesitys (Play Slideshow).

## 5.4.4 Diaesityksen nimeäminen uudestaan

Diaesityksen voi nimetä uudestaan milloin tahansa seuraavien ohjeiden avulla.

- Siirry päävalikkoon (Main Menu) painamalla valikkopainiketta.
  - Korosta diaesityskuvake (Slideshow) navigoimalla **alas.**
  - Avaa valikko diaesitys (slideshow) painamalla **OK** tai navigoimalla **oikealle**.

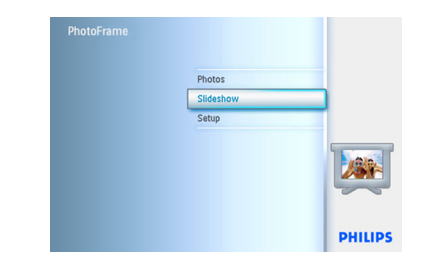

#### 2 Siirry lähdelistaan painamalla oikealle.

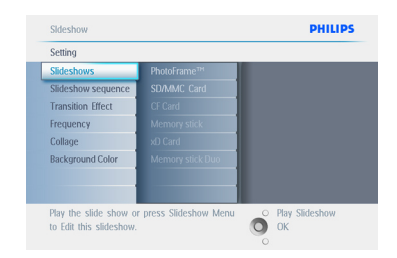

#### 3 Siirry diaesityslistaan painamalla oikealle.

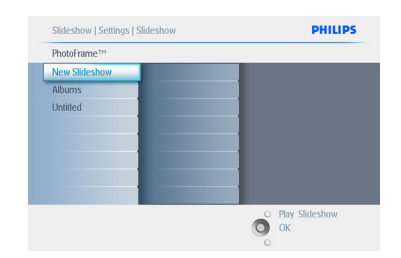

4 Siirry valittavaksi haluttuun diaesitykseen navigoimalla alas ja paina valikkopainiketta..

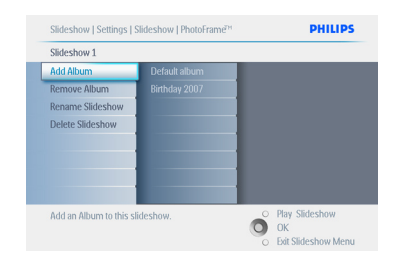

5 Siirry diaesityksen uudestaan nimeämiseen navigoimalla alas ja avaa ruutunäppäimet painamalla OK.

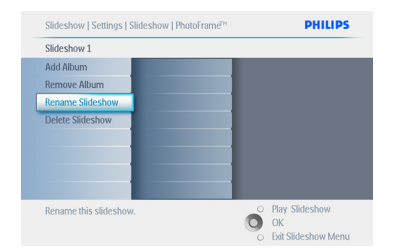

- Syötä luotavan albumin nimi navigointipainikkeilla ja painikkeella OK, enintään 24 merkkiä.
  - Vahvista nimi korostamalla ENTER ja palaa PhotoFrame-valikkoon painamalla OK-painiketta.

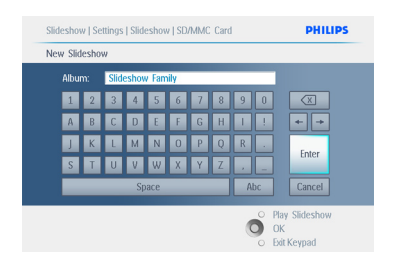

Poistu tästä valikosta ja toista diaesitys painamalla **Toista diaesitys (Play Slideshow)**.

#### 5.4.5 Diaesityksen poisto

Diaesityksen poisto El poista kuvia PhotoFramekehyksestä, se ainoastaan poistaa diaesityksen nimen ja listan.

- Siirry päävalikkoon (Main Menu) painamalla valikkopainiketta.
  - Korosta diaesityskuvake (Slideshow) navigoimalla alas.
  - Avaa valikko diaesitys (slideshow) painamalla **OK** tai navigoimalla **oikealle**.

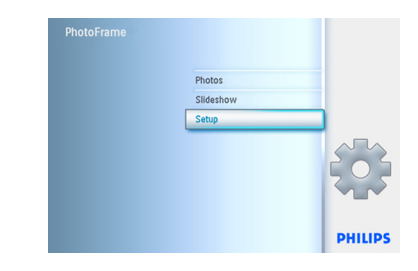

2 Siirry varastovalikkoon painamalla **oikealle**.

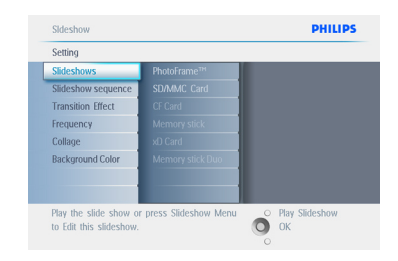

3 Siirry diaesityslistaan painamalla oikealle.

| Slideshow        |               |  |
|------------------|---------------|--|
| PhotoFrame™      | New Slideshow |  |
| SD/MMC card      | Album         |  |
| CF Card          | Untitled      |  |
| Memory Stick     |               |  |
| xD Card          |               |  |
| Memory Stick Duo |               |  |
|                  |               |  |
|                  |               |  |

4 Siirry poistettavaksi haluttuun diaesitykseen navigoimalla alas ja paina valikkopainiketta.

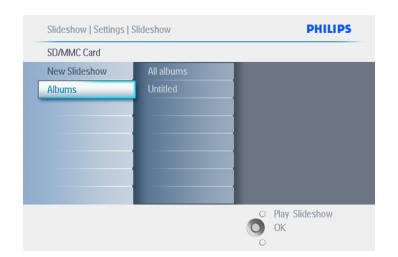

- 5 Siirry kohtaan Poista diaesitys (Delete slideshow) navigoimalla **alas**.
  - Valitse **Kyllä** tai **Ei** (**Yes** tai **No**) navigoimalla oikealle.
  - Valitse Kyllä navigoimalla alas ja vahvista painamalla OK.

| Slideshow 1                 |                     |                 |                |
|-----------------------------|---------------------|-----------------|----------------|
| Add Album                   |                     |                 |                |
| Are sur                     | e you want to delet | e an album from | your           |
|                             |                     |                 |                |
| Y                           | slide shi           | ow?             |                |
| Y                           | slideshi            | No              |                |
| Y                           | slideshi<br>es      | No              |                |
| Yı<br>Delete the slideshow. | slideshi<br>:s      | No              | Play Slideshow |

Poistu tästä valikosta ja toista diaesitys painamalla Toista diaesitys (Play Slideshow).

#### 5.4.6 Diaesityksen järjestys

Diaesitystapoja on kaksi: satunnaisesti tai järjestyksessä.

- Siirry päävalikkoon (Main Menu) painamalla valikkopainiketta.
  - Korosta kuvake **Asetukset (Setup)** navigoimalla **alas.**
  - Avaa valikko diaesitys (slideshow) painamalla **OK** tai navigoimalla **oikealle**.

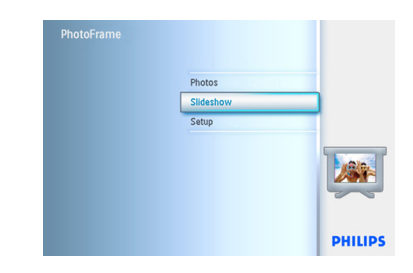

2 Siirry järjestysvalikkoon (Slideshow sequence) navigoimalla **alas**.

| Settings           |        |  |
|--------------------|--------|--|
| Slideshow          |        |  |
| Slideshow sequence | Random |  |
| Transition Effect  |        |  |
| Frequency          |        |  |
| Collage            |        |  |
| Background Color   |        |  |
|                    |        |  |
|                    |        |  |

Poistu tästä valikosta ja toista diaesitys painamalla **Toista diaesitys (Play Slideshow)**.

#### 5.4.7 Siirtotehosteet

Kuvat voivat esiintyä kuvaruudulla jollakin kolmesta tavasta: häivytys, liuku tai vieritys (Fade, Slide tai Scroll).

- Siirry päävalikkoon (Main Menu) painamalla valikkopainiketta.
  - Korosta diaesityskuvake (Slideshow) navigoimalla alas.
  - Avaa valikko diaesitys (slideshow) painamalla **OK** tai navigoimalla **oikealle**.

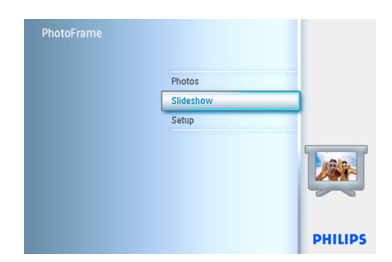

- Mene kohtaan siirtotehosteet (Transition Effect) navigoimalla alas.
  - Korosta tehoste navigoimalla alas.

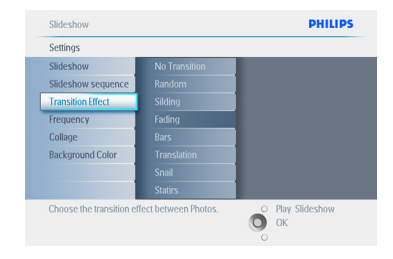

- Valitse navigoimalla alas jokin seuraavista; Satunnainen, Häivytys, Liuku ja Vieritys (Random, Fade, Slide ja Scroll).
  - Vahvista painamalla OK.

| Settings           |               |  |
|--------------------|---------------|--|
| Slideshow          | No Transition |  |
| Slideshow sequence | Random        |  |
| Transition Effect  | Silding       |  |
| Frequency          | Fading        |  |
| Collage            | Bars          |  |
| Background Color   | Translation   |  |
|                    | Snail         |  |
|                    | Statirs       |  |

Poistu tästä valikosta ja toista diaesitys painamalla **Toista diaesitys (Play Slideshow)**.

Huomautus 1:

Tämä toiminto koskee kaikille tallennusalustoille tallennettuja kaikkia diaesityksiä.

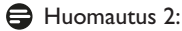

Huomautus 2:

Satunnainen toistaa eri tehosteilla diaesityksen siirtymävaiheen aikana.

#### 5.4.8 Viive

Use this function to select how long each photo is displayed during the slide show.

- Siirry päävalikkoon (Main Menu) painamalla valikkopainiketta.
  - Korosta diaesityskuvake (Slideshow) navigoimalla **alas.**
  - Avaa valikko diaesitys (slideshow) painamalla **OK** tai navigoimalla **oikealle**.

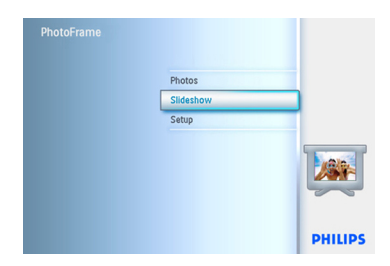

2 Siirry viivevalikkoon (frequency menu) navigoimalla **alas**.

| Settings               |                      |                |
|------------------------|----------------------|----------------|
| Slideshow              | PhotoFrame™          |                |
| Slideshow sequence     | SD/MMC Card          |                |
| Transition Effect      | CF Card              |                |
| Frequency              | Memory stick         |                |
| Collage                | xO Card              |                |
| Background Color       | Memory stick Duo     |                |
|                        |                      |                |
|                        |                      |                |
| Play the slide show or | press Slideshow Menu | Play Slideshow |

#### 3 Navigoi oikealle.

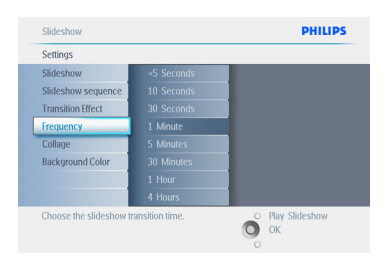

4 Siirry tarvittavaan siirtoaikaan navigoimalla **alas**.

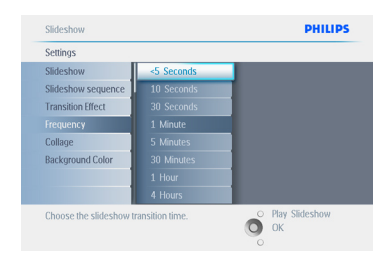

5 Vahvista painamalla OK.

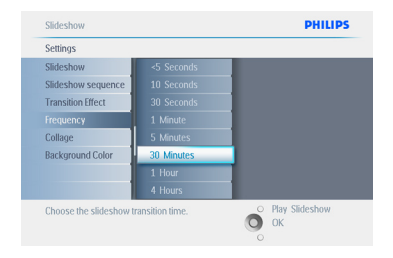

Poistu tästä valikosta ja toista diaesitys painamalla **Toista diaesitys (Play Slideshow)**.

#### Huomautus:

Tämä toiminto koskee kaikille tallennusalustoille tallennettuja kaikkia diaesityksiä.

#### 5.4.9 Kooste

Valitse kooste, kun haluat esittää useita kuvia järjestettyinä ruudulle samanaikaisesti.

#### Huomautus:

Muodoltaan sellaiset kuvat, jotka eivät sovi PhotoFrame-näyttöön, esitetään tavallisesti mustin reunoin. Kooste laittaa nämä rajat automaattisesti silloin kun sama kuva on useaan kertaan näytössä.

- Siirry päävalikkoon (Main Menu) painamalla valikkopainiketta.
  - Korosta diaesityskuvake (Slideshow) navigoimalla alas.
  - Avaa valikko diaesitys (slideshow) painamalla **OK** tai navigoimalla **oikealle**.

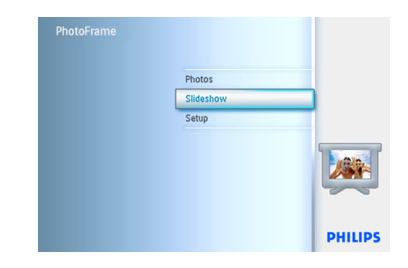

 Siirry koostevalikkoon (Collage) navigoimalla alas.

| Settings           |  |
|--------------------|--|
| Slideshow          |  |
| Slideshow sequence |  |
| Transition Effect  |  |
| Frequency          |  |
| Collage            |  |
| Background Color   |  |
|                    |  |
|                    |  |

3 Navigoi oikealle. Näin saat esiin erilaisia koostesommitteluja.

| Settings                  |               |                  |
|---------------------------|---------------|------------------|
| Slideshow                 | Off           |                  |
| Slideshow sequence        | Random        |                  |
| Transition Effect         |               |                  |
| Frequency                 |               |                  |
| Collage                   |               |                  |
| Background Color          |               |                  |
|                           |               |                  |
|                           |               |                  |
| Disales and tiple ab star | in one from a | O Play Slideshow |

- Valitse haluttu sommittelu navigoimalla alas.
  - Vahvista valinta painamalla **OK**.

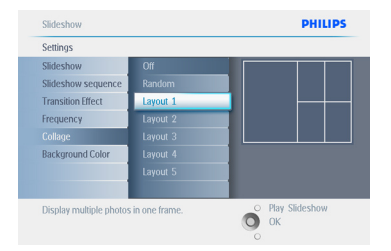

Poistu tästä valikosta ja toista diaesitys painamalla Toista diaesitys (Play Slideshow).

#### Huomautus:

Valittaessa satunnainen PhotoFrame käyttää erilaisia koostesommitteluja satunnaisesti.

#### 5.4.10 Taustaväri

Valitse tällä toiminnolla taustarajojen värit kuville, jotka ovat PhotoFrame-näyttöä pienempiä (nämä kuvat näkyvät mustin kehyksin).

- Siirry päävalikkoon (Main Menu) painamalla valikkopainiketta.
  - Korosta diaesityskuvake (Slideshow) navigoimalla **alas.**
  - Avaa valikko diaesitys (slideshow) painamalla **OK** tai navigoimalla **oikealle**.

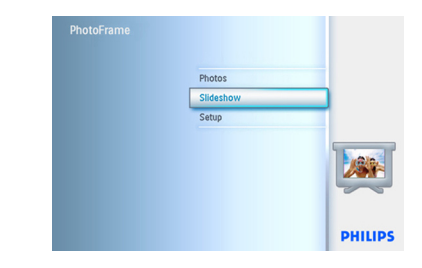

2 Siirry taustavärivalikkoon (background border) navigoimalla **alas**.

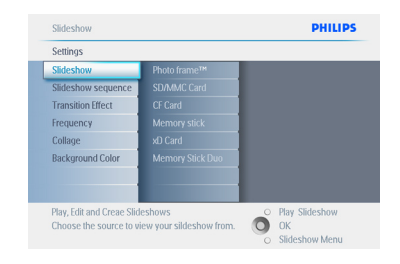

3 Siirry värilistaan navigoimalla oikealle.

| Settings           |  |
|--------------------|--|
| Slideshow          |  |
| Slideshow sequence |  |
| Transition Effect  |  |
| Frequency          |  |
| Collage            |  |
| Background Color   |  |
|                    |  |
|                    |  |

 4 Valitse väri navigoimalla ylös ja alas (valittavana musta (Black) tai valkoinen (White) ja vahvista valinta painamalla OK.

| Settings           |       |  |
|--------------------|-------|--|
| Slideshow          | White |  |
| Slideshow sequence | Black |  |
| Transition Effect  | Grey  |  |
| Frequency          |       |  |
| Collage            |       |  |
| Background Color   |       |  |
|                    |       |  |
|                    |       |  |

Poistu tästä valikosta ja toista diaesitys painamalla Toista diaesitys (Play Slideshow).

#### 5.4.11 Näytä kello

Voit saada kellon näyttöön kuvien yläpuolelle diaesitys- ja selaustiloissa..

- Siirry päävalikkoon (Main Menu) painamalla valikkopainiketta.
  - Korosta diaesityskuvake (Slideshow) navigoimalla **alas.**
  - Avaa valikko diaesitys (slideshow) painamalla **OK** tai navigoimalla **oikealle**.

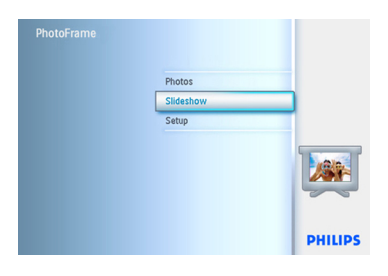

 Siirry näytä kello -valikkoon (show clock) navigoimalla alas.

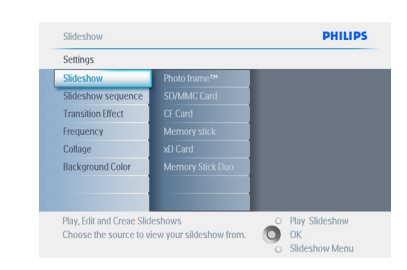

3 Valitse Kyllä / Ei (Yes / No) navigoimalla oikealle.

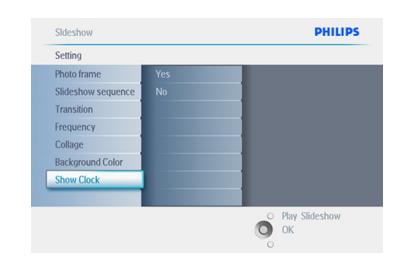

 4 Valitse väri navigoimalla ylös ja alas (valittavana musta (Black) tai valkoinen (White) ja vahvista valinta painamalla OK.

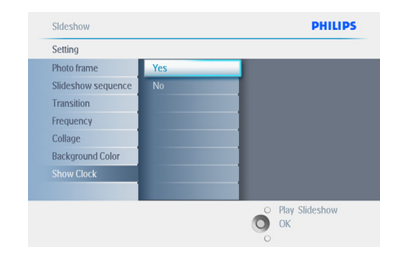

Poistu tästä valikosta ja toista diaesitys painamalla **Toista diaesitys (Play Slideshow)**.

#### 5.5 Tapahtumamuistutus

Tällä toiminnolla voit asettaa muistutuksia, jotka ilmoittavat erityisistä päivistä. Voit valita kuvan esitettäväksi valittuna kellonaikana ja päivänä.

#### 5.5.1 Tapahtumamuistutuksen luonti

#### Vaihe 1

Luo uusi tapahtumamuistutus

- Siirry päävalikkoon (Main Menu) painamalla valikkopainiketta.
  - Korosta kuvake **Asetukset (Setup)** navigoimalla **alas.**
  - Avaa asetukset (setup) painamalla OK tai navigoimalla oikealle.

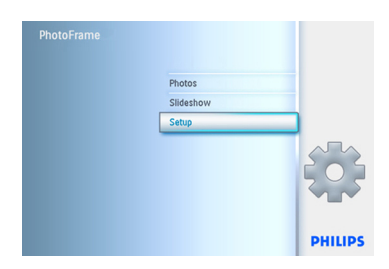

Navigoi alas hälytysmuistuttajaan (Alarm reminder).

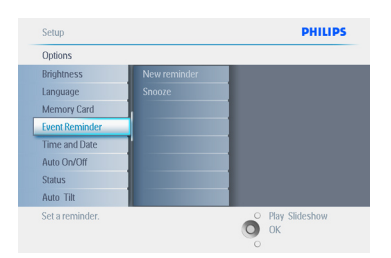

- Siirry kohtaan uusi hälytysmuistuttaja (New Alarm reminder) navigoimalla oikealle.
  - Paina **OK**-painiketta.

| Event reminder |  |
|----------------|--|
| New reminder   |  |
| Snooze         |  |
|                |  |
|                |  |
|                |  |
|                |  |
|                |  |
|                |  |
|                |  |

- 4 Syötä luotavan albumin nimi navigointipainikkeilla ja painikkeella OK, enintään 24 merkkiä.
  - Vahvista nimi korostamalla ENTER ja palaa PhotoFrame-valikkoon painamalla OK-painiketta.

| Herr Hume | Nous para |     |     | -        |
|-----------|-----------|-----|-----|----------|
|           | New_nam   |     |     |          |
| 1 2       | 3 4       | 5 6 | 189 |          |
| A B       | C D       | E F | GHI | ! + +    |
| JК        | LM        | N 0 | PQR | · Course |
| S T       | UV        | w x | ΥΖ, | Enter    |
|           | Sp        | ace | ab  | c Cancel |

5 Uusi hälytys esitetään vasemmalla.

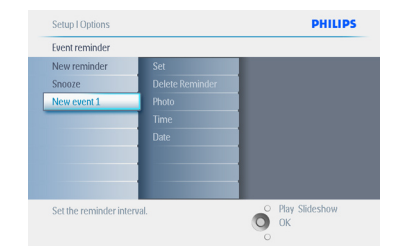

# SUOMI

#### Vaihe 2

Tapahtumamuistutuksen kuva

Valitse kuva esitettäväksi silloin, kun muistuttaja käynnistyy.

- Siirry kohtaan kuva (Photo) navigoimalla oikealle ja alas.
  - Vahvista valinta painamalla **OK**.

| New event 1     |     |                  |
|-----------------|-----|------------------|
| Set             | Off |                  |
| Delete reminder | On  |                  |
| Photo           |     |                  |
| Time            |     |                  |
| Date            |     |                  |
|                 |     |                  |
|                 |     |                  |
|                 |     |                  |
|                 |     | O Play Slideshow |

- 2 Valitse kuva navigoimalla **alas**.
  - Siirry albumilistaan navigoimalla oikealle.

| New event 1     |              |  |
|-----------------|--------------|--|
| Set             | Photo frame™ |  |
| Delete reminder | SD/MMC       |  |
| Photo           | CF Card      |  |
| Time            | Memory stick |  |
| Date            | xD Card      |  |
|                 |              |  |
|                 |              |  |
|                 |              |  |

- 3 Valitse albumi navigoimalla alas.
  - Siirry pikkukuviin navigoimalla oikealle.

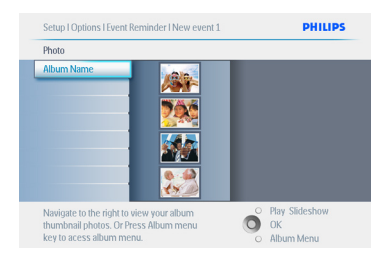

- Valitse kuva navigoimalla.
  - Vahvista valinta painamalla **OK**.

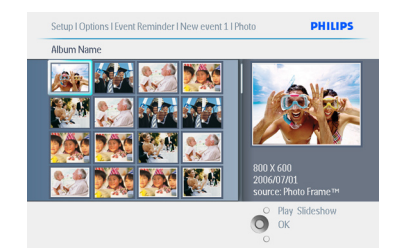

#### Vaihe 3

Tapahtumamuistutuksen kellonaika

Määritä kellonaika, jona muistuttaja käynnistyy.

- Siirry kohtaan aika (Time) navigoimalla oikealle ja alas.
  - Vahvista valinta painamalla **OK**.

| New event 1     |               |  |
|-----------------|---------------|--|
| Set             | Time 01:00 AM |  |
| Delete reminder |               |  |
| Photo           |               |  |
| Time            |               |  |
| Date            |               |  |
|                 |               |  |
|                 |               |  |
|                 |               |  |

2 Siirry tuntien, minuuttien ja AP/IP (AM/PM) välillä navigoimalla **ylös** ja **alas**.

| New event 1     |                                                                                                    |                 |
|-----------------|----------------------------------------------------------------------------------------------------|-----------------|
| Set             | Time 01:00 AM                                                                                                   |                 |
| Delete reminder | The second second second second second second second second second second second second second second second se |                 |
| Photo           |                                                                                                    |                 |
| Time            |                                                                                                    |                 |
| Date            |                                                                                                    |                 |
|                 |                                                                                                    |                 |
|                 |                                                                                                    |                 |
|                 |                                                                                                    |                 |
|                 |                                                                                                    | O Dinu CEdarkan |

#### Vaihe 4

Tapahtumamuistutuksen päiväys

Valitse päivämäärä, jolloin tapahtumamuistuttaja käynnistyy.

- Siirry kohtaan päiväys (Date) navigoimalla oikealle ja alas.
  - Vahvista valinta painamalla **OK**.

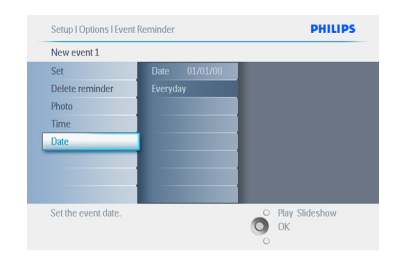

- Voit valita tämän hälytyksen joka päivälle tai ajastaa sen tietylle päivämäärälle.
  - Valitse päivät, kuukaudet ja vuodet navigoimalla vasemmalle ja oikealle.
  - Valitse päivät, kuukaudet ja vuodet navigoimalla **ylös** ja **alas**.

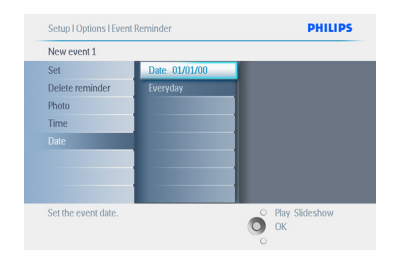

Poistu tästä valikosta ja toista diaesitys painamalla **Toista diaesitys (Play Slideshow)**.

#### 5.5.2 Tapahtumamuistutuksen poisto

Tapahtumamuistutuksen poisto

- Siirry päävalikkoon (Main Menu) painamalla valikkopainiketta.
  - Korosta kuvake **Asetukset (Setup)** navigoimalla **alas.**
  - Avaa asetukset (setup) painamalla **OK** tai navigoimalla **oikealle**.

| PhotoFrame |           |         |
|------------|-----------|---------|
|            | Photos    |         |
|            | Slideshow |         |
|            | Setup     |         |
|            |           |         |
|            |           | PHILIPS |

- Navigoi alas tapahtumamuistuttajaan (event reminder).
  - Hae tapahtuman nimi navigoimalla oikealle ja alas.

| Options         |              |                  |
|-----------------|--------------|------------------|
| Brightness      | New reminder |                  |
| Language        | Snooze       |                  |
| Memory Card     |              |                  |
| Event Reminder  |              |                  |
| Time and Date   |              |                  |
| Auto On/Off     |              |                  |
| Status          |              |                  |
| Auto Tilt       |              |                  |
| Set a reminder. |              | O Play Slideshow |

3 Siirry kohtaan poista hälytys (Delete Alarm) navigoimalla oikealle.

| Event reminder |  |  |
|----------------|--|--|
| New reminder   |  |  |
| Snooze         |  |  |
|                |  |  |
|                |  |  |
|                |  |  |
|                |  |  |
|                |  |  |
|                |  |  |

- Valitse kyllä tai ei (yes/no) navigoimalla alas ja oikealle.
  - Vahvista valinta painamalla **OK.**

| Event reminder |  |  |
|----------------|--|--|
| New reminder   |  |  |
| Snooze         |  |  |
|                |  |  |
|                |  |  |
|                |  |  |
|                |  |  |
|                |  |  |
|                |  |  |

Poistu tästä valikosta ja toista diaesitys painamalla Toista diaesitys (Play Slideshow).

#### 5.5.3 Tapahtumamuistutuksen torkku

Käytettävissä on torkkutoiminto, jolla muistutuksen voi sammuttaa tilapäisesti.

- Siirry päävalikkoon (Main Menu) painamalla valikkopainiketta.
  - Korosta kuvake **Asetukset (Setup)** navigoimalla **alas.**
  - Avaa asetukset (setup) painamalla **OK** tai navigoimalla **oikealle**.

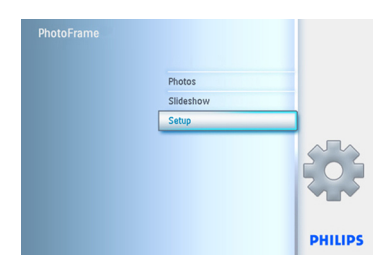

- Mene kohtaan Hälytys (Alarm) navigoimalla alas.
  - Siirry kohtaan torkku (snooze) navigoimalla oikealle ja alas.

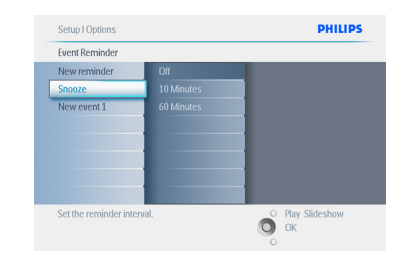

- Valitse ON/EI (ON/Off), 5 minuuttia tai 10 minuuttia navigoimalla oikealle ja alas.
  - Vahvista valinta painamalla **OK**.

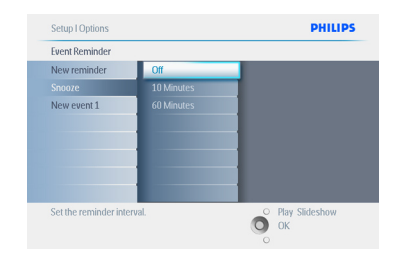

Poistu tästä valikosta ja toista diaesitys painamalla **Toista diaesitys (Play Slideshow)**.

## 5.6 Photoframe-kehyksesi tilan tarkistus

Voit tarkistaa PhotoFrame-kehyksesi tilan: onko laite **päällä (ON)**, latautuuko akku, montako kuvaa voit tallentaa, paljonko akussa on virtaa jäljellä, mikä tallennusalusta on parhaillaan kytketty tai PhotoFrame-ohjelmiston version. LED-merkkivaloista takaa voit päätellä onko laite päällä tai latautuuko akku:

#### Virta-LED

Palaa sinisenä: järjestelmä päällä/akku ladattu Sammutettu: Järjestelmä pois päältä Vilkkuu sinisenä:Akku latautuu

#### Huomautus:

Huomautus:Vain 7 ja 10 tuuman PhotoFramemalleissa on sisäinen akku, 5 tuuman mallissa ei ole.

- Siirry päävalikkoon (Main Menu) painamalla valikkopainiketta.
  - Korosta kuvake **Asetukset (Setup)** navigoimalla **alas.**
  - Avaa asetukset (setup) painamalla OK tai navigoimalla oikealle.

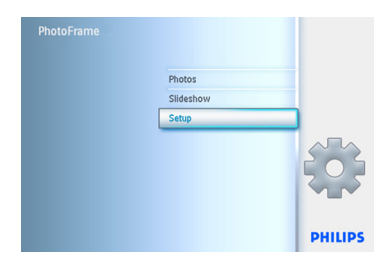

- Mene kohtaan tila (status) navigoimalla alas.
  - PhotoFrame-kehyksen tila esitetään ikkunassa oikealla.
  - Jos PhotoFrame-kehyksessä on muistikortti, saat kortin tilatiedot (kortin tyyppi ja vapaana olevan muistin määrä).

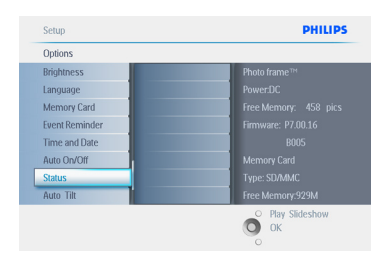

## Poistu tästä valikosta ja toista diaesitys painamalla **Toista diaesitys (Play Slideshow)**.

#### Vapaa tila - Free space (pic):

XX (esittää arvion siitä, montako lisäkuvaa voi tallentaa PhotoFrame-kehykseen).

Virta - Power:

DC (kun virtaa otetaan sähköverkosta) Akun kuormitusilmaisin (näyttää jäljellä olevanakkutehon, kun syöttövirta tulee sisäisestä akusta.)

Kytketty tallennusalusta - Connected media: (listaa kaikki PhotoFrame-kehykseen kytketyt muistikortit).

Laiteohjelmisto - Firmware:

(PhotoFrame-ohjelmistoversio).

Kytketyn tallennusalustan vapaa tila - Connected media free space:

(muistikortin jäljellä oleva vapaa muisti Mt: ssa).

Poistu tästä valikosta painamalla uudestaan **valikko**painiketta

## 6. Asetukset

Tästä kohdasta voit tehdä PhotoFrame-kehyksen kirkkauden, kellonajan ja päivämäärän asetukset, kytkeä merkkiäänen pois, tarkistaa PhotoFramekehyksen tilan ja näyttötietojen kielen sekä sallia poistotoiminnon muistikorteilla. Lisäksi voit asettaa PhotoFrame-kehyksen päivittäisen automaattisen käynnistys- ja sammutusajan sekä tapahtumamuistutuksen ja päättää, haluatko kellonajan näkyviin näyttöön.

#### 6.1 Kirkkaus

Muuta PhotoFrame-kehyksen kirkkausasetuksia saadaksesi aikaan mahdollisimman hyvän näkyvyyden valaistusolosuhteissa.

- Siirry päävalikkoon (Main Menu) painamalla valikkopainiketta.
  - Korosta kuvake **Asetukset (Setup)** navigoimalla **alas.**
  - Avaa asetukset (setup) painamalla **OK** tai navigoimalla **oikealle**.

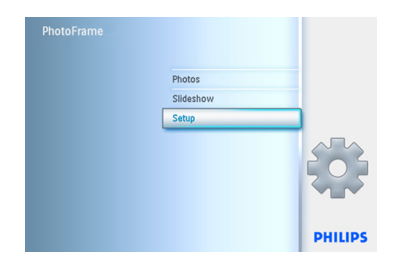

- Siirry kirkkaussäätöön (Brightness) navigoimalla oikealle.
  - Valitse kirkkaustaso navigoimalla alas ja ylös.

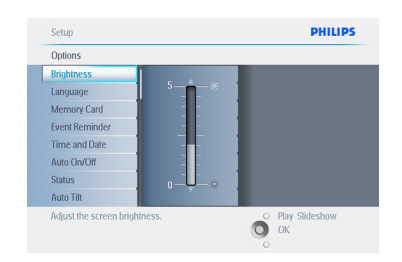

Poistu tästä valikosta ja toista diaesitys painamalla **Toista diaesitys (Play Slideshow)**. Tai palaa edelliseen valikkoon navigoimalla **vasemmalle**.

#### 6.2 Kieli

Aseta tässä kohdassa PhotoFrame-kehyksen valikkokieli.

- Siirry päävalikkoon (Main Menu) painamalla valikkopainiketta.
  - Korosta kuvake **Asetukset (Setup)** navigoimalla **alas.**
  - Avaa asetukset (setup) painamalla **OK** tai navigoimalla **oikealle**.

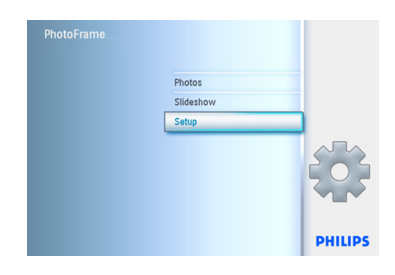

 Siirry kohtaan kieli (language) navigoimalla alas.

| Options        |          |  |
|----------------|----------|--|
| Brightness     | English  |  |
| Language       | Français |  |
| Memory Card    | Deutsch  |  |
| Event Reminder | Español  |  |
| Time and Date  | Italiano |  |
| Auto On/Off    | Dansk    |  |
| Status         | Dutch    |  |
| Auto Tilt      | Русский  |  |

- 3 Avaa kieli (language) -valikko navigoimalla oikealle.
  - Valitse haluamasi kieli navigoimalla ylös tai alas (valittavina on englanti, ranska, espanja, italia, saksa, venäjä, kiina ja japani).
  - Vahvista valintasi painamalla **OK**. Uusi asetus astuu voimaan heti.

| Options        |          |  |
|----------------|----------|--|
| Brightness     | English  |  |
|                | Français |  |
| Memory Card    | Deutsch  |  |
| Event Reminder | Español  |  |
| Time and Date  | Italiano |  |
| Auto On/Off    | Dansk    |  |
| Status         | Dutch    |  |
| Auto Tilt      | Русский  |  |

Poistu tästä valikosta ja toista diaesitys painamalla Toista diaesitys (Play Slideshow).

#### 6.3 Muistikortti

Tällä toiminnolla voit sallia poistotoiminnon laitteeseen laitetussa muistikortissa.

#### Poistolupa

- Siirry päävalikkoon (Main Menu) painamalla valikkopainiketta.
  - Korosta kuvake **Asetukset (Setup)** navigoimalla **alas.**
  - Avaa asetukset (setup) painamalla **OK** tai navigoimalla **oikealle**.

| PhotoFrame |           |         |
|------------|-----------|---------|
|            | Photos    |         |
|            | Slideshow |         |
|            | Setup     |         |
|            |           |         |
|            |           | PHILIPS |

- Siirry kohtaan muistikortti (Memory Card) navigoimalla alas.
  - Siirry kohtaan Poistotoiminto (Delete function) navigoimalla **oikealle**.

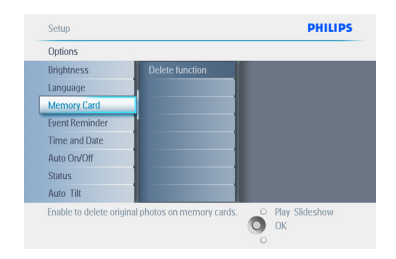

- Valitse Älä salli (Do Not Allow) tai salli (Allow) navigoimalla oikealle.
  - Vahvista valinta painamalla **OK**.

| Memory Card     |              |
|-----------------|--------------|
| Delete function | Do Not ALLow |
|                 | Allow        |
|                 |              |
|                 |              |
|                 |              |
|                 |              |
|                 |              |
|                 |              |
|                 |              |

Poistu tästä valikosta ja toista diaesitys painamalla **Toista diaesitys (Play Slideshow)**.

#### 6.4 Aika, päiväys ja kello

Aseta tällä toiminnolla aika ja päiväys PhotoFrame-kehykseen.

- Siirry päävalikkoon (Main Menu) painamalla valikkopainiketta.
  - Korosta kuvake **Asetukset (Setup)** navigoimalla **alas.**
  - Avaa asetukset (setup) painamalla OK tai navigoimalla oikealle.

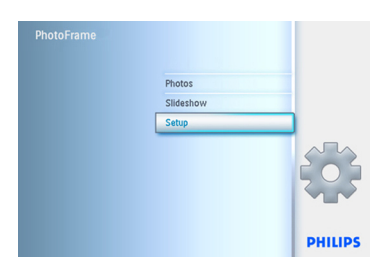

- Siirry kohtaan aika ja päiväys (Time and Date) navigoimalla alas.
  - Siirry kellonajan ja päiväyksen asetuksiin navigoimalla oikealle.

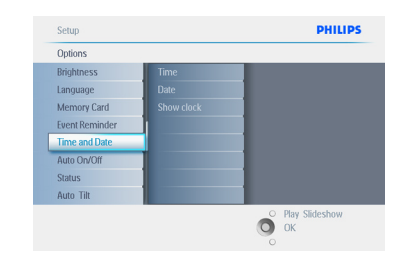

- 3 Siirry aikaan (Time) navigoimalla oikealle.
  - Siirry kohtaan päiväys (Date) navigoimalla oikealle ja alas.

| Time and Date |               |  |
|---------------|---------------|--|
| Time          | Time 01:00 AM |  |
| Date          |               |  |
| Show clock    |               |  |
|               |               |  |
|               |               |  |
|               |               |  |
|               |               |  |
|               |               |  |

#### 4 Aika (Time):

- Valitse kellonaika navigoimalla **ylös** ja **alas**.
- Siirry tuntien, minuuttien ja AP/IP (AM/PM) välillä navigoimalla vasemmalle ja oikealle.
- Vahvista valinta painamalla **OK**.

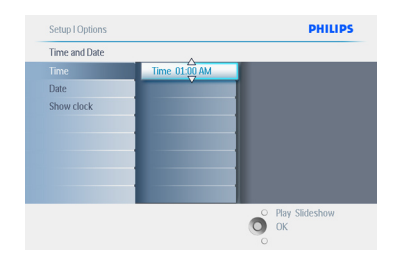

#### Päiväys (Date):

- Valitse päivämäärä navigoimalla **ylös** ja **alas**.
- Siirry päivät, kuukaudet ja vuodet navigoimalla **vasemmalle** ja **oikealle**.
- Vahvista valinta painamalla **OK**.

#### Näytä kello (Show Clock):

- Jos haluat käyttää PhotoFrame-kehystä kellona.
- Valitse Näytä kello (Show clock) navigoimalla **ylös** ja **alas**.
- Valitse sitten navigoimalla ylös ja alas Ei kelloa, Koko näyttö, Diaesityksessä tai Molemmat (No Clock ,Full Screen, In Slideshow tai Both).
- Vahvista valinta painamalla **OK**.

Poistu tästä valikosta ja toista diaesitys painamalla **Toista diaesitys (Play Slideshow)**.

#### Huomautus:

Tämä täytyy tehdä ennen kuin voidaan asettaa tapahtumamuistutus ja automaattiset käynnistys/ sammutustoiminnot.

#### 6.5 Ajastustoiminto (Auto On/Off)

Valitse tällä toiminnolla, milloin PhotoFrame käynnistyy viikonpäivinä ja viikonloppuina.

Elämäntavoistasi ja aikatauluistasi riippuen saatat haluta PhotoFrame-kehyksen käynnistyvän ja sammuvan automaattisesti eri aikoina viikonpäivinä ja ollessasi töissä sekä eri aikoina viikonloppuisin.

Esimerkiksi: aseta PhotoFrame 3 viikonpäivän aikavälillä käymään aamiaisaikaan, lounasaikaan ja lopuksi illalla vain ollessasi kotona (takaisin töistä)

#### Huomautus:

Paikallisaika täytyy säätää oikein ennen näiden toimintojen asetuksia (ks. lisätietoja kellonajan ja päivämäärän kohdista asetusvalikosta).

#### Viikonpäivä (Weekday ) – Maanantaista 00:00 perjantaihin 23:59

- Siirry päävalikkoon (Main Menu) painamalla valikkopainiketta.
  - Korosta kuvake **Asetukset (Setup)** navigoimalla **alas.**
  - Avaa asetukset (setup) painamalla **OK** tai navigoimalla **oikealle**.

| Photos    |        |
|-----------|--------|
| Slideshow |        |
| Setup     |        |
|           |        |
|           | PHILIP |

- Valitse toiminto Auto On/Off navigoimalla alas.
  - Valitse viikonpäivä navigoimalla oikealle.

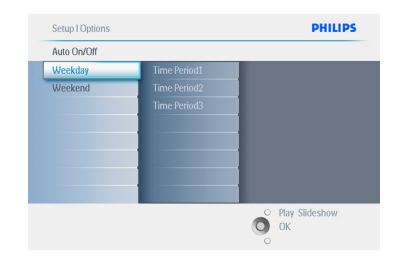

 Valitse aikajakso (Time period) navigoimalla oikealle.

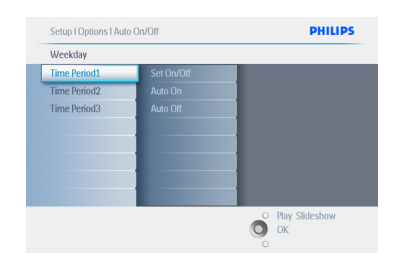

#### Huomautus:

eri aikajaksoa ovat aamulle, lounaalle ja illalle. Silti voi yhden aikajakson käyttää koko päivälle.

- Jokaisessa aikajaksossa on 3 valintaa: käynnissä, autokäynnistys ja autosammutus (Set on, Auto On ja Auto Off)
  - Siirry valikkoon navigoimalla oikealle.

| Time Period 1 |     |  |
|---------------|-----|--|
| Set On/Off    | Off |  |
| Auto On       | On  |  |
| Auto Off      |     |  |
|               |     |  |
|               |     |  |
|               |     |  |
|               |     |  |
|               |     |  |

5 Aseta päälle tai pois (On tai Off) navigoimalla oikealle.

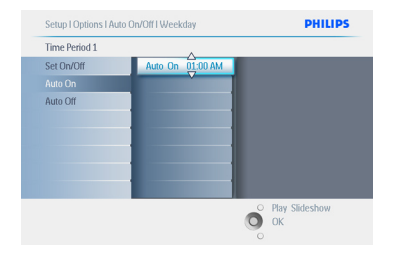

- Mene kohtaan autokäynnistys (Auto On) navigoimalla alas.
  - Muuta kellonaikaa navigoimalla ylös ja alas. Siirry tuntien ja minuuttien välillä navigoimalla oikealle.
  - Vahvista painamalla OK.
  - Muuta autosammutus (Auto Off) toistamalla edellinen.

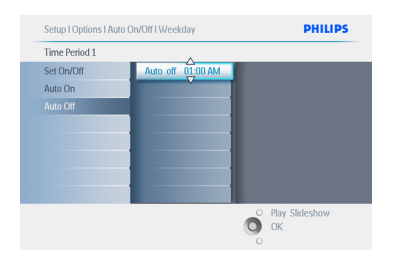

Poistu tästä valikosta ja toista diaesitys painamalla **Toista diaesitys (Play Slideshow)**.

#### Viikonloppu (Weekend) – Lauantaista 00:00 sunnuntaihin 23:59

- Siirry päävalikkoon (Main Menu) painamalla valikkopainiketta.
  - Korosta kuvake **Asetukset (Setup)** navigoimalla **alas.**
  - Avaa asetukset (setup) painamalla **OK** tai navigoimalla **oikealle**.

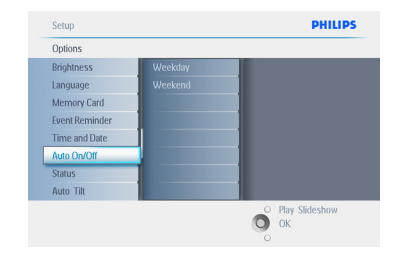

- Valitse toiminto Auto On/Off navigoimalla alas.
  - Siirry kohtaan viikonloppu (weekend) navigoimalla oikealle.

| Setup I Options |            | PHILIPS          |
|-----------------|------------|------------------|
| Auto On/Off     |            |                  |
| Weekday         | Set On/Off |                  |
| Weekend         | Auto On    |                  |
|                 | Auto Off   |                  |
|                 |            |                  |
|                 |            |                  |
|                 |            |                  |
|                 |            |                  |
|                 |            |                  |
|                 |            | O Play Slideshow |
|                 |            | 🔘 ок             |
|                 |            | 0                |

3 Valitse kellonajat toiminnoille Auto ON/ OFF navigoimalla **oikealle**.

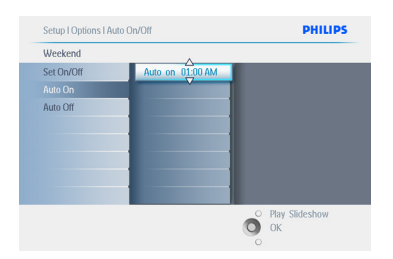

- Muuta kellonaikaa navigoimalla ylös ja alas.
  - Siirry tuntien ja minuuttien välillä navigoimalla oikealle.
  - Vahvista painamalla **OK**.

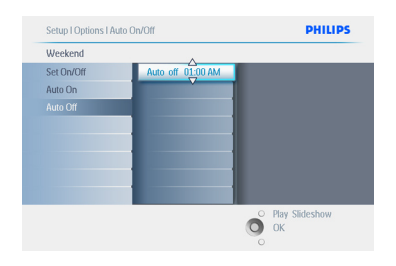

Poistu tästä valikosta ja toista diaesitys painamalla **Toista diaesitys (Play Slideshow)**.

#### Huomautus 1:

Digitaalinen PhotoFrame sammuttaa näyttönsä automaattisesti Auto-off -kellonaikana, mutta jos ajankohta on jo ohitettu, se siirtyy Auto-off -tilaan seuraavana asetettuna kellonaikana.

#### 🖨 Huomautus: 2

Jos haluat käynnistää PhotoFrame-kehyksen auto-OFF -jakson aikana paina vain mitä tahansa näppäintä: PhotoFrame käynnistyy ja pysyy käynnissä seuraavaan auto-OFF -jaksoon saakka.

#### 6.6 Kiertotoiminto (Auto Tilt)

Tällä toiminnolla kuvat asemoidaan automaattisesti oikein riippumatta siitä, onko PhotoFrame asetettu vaaka-asentoon vai pystyyn.

- Siirry päävalikkoon (Main Menu) painamalla valikkopainiketta.
  - Korosta kuvake **Asetukset (Setup)** navigoimalla **alas.**
  - Avaa asetukset (setup) painamalla **OK** tai navigoimalla **oikealle**.

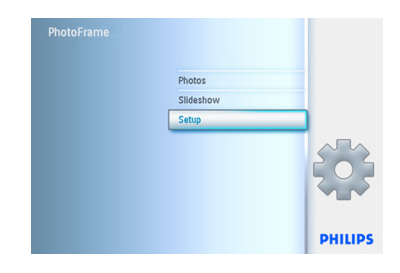

- Mene kohtaan Automaattinen kääntö (Auto tilt) navigoimalla alas.
  - Valitse Käytössä tai Ei (On tai Off) navigoimalla oikealle.
  - Vahvista valinta painamalla **OK**.

# Setup PHILIPS Options Digital automatically the photo orientation when the Photo Frame is in Lanscape or portrait position.

Poistu tästä valikosta ja toista diaesitys painamalla **Toista diaesitys (Play Slideshow)**.

#### 6.7 Äänimerkki päälle/pois

Painikeäänten kytkentä päälle tai pois (ON tai OFF).

- Siirry päävalikkoon (Main Menu) painamalla valikkopainiketta.
  - Korosta kuvake **Asetukset (Setup)** navigoimalla **alas.**
  - Avaa asetukset (setup) painamalla **OK** tai navigoimalla **oikealle**.

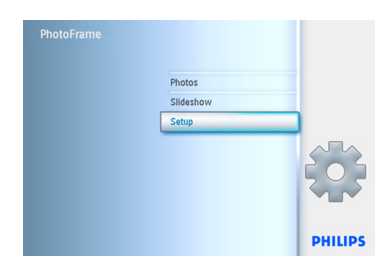

- Mene kohtaan äänimerkki (beep) navigoimalla alas.
  - Valitse Käytössä tai Ei (On tai Off) navigoimalla oikealle.
  - Vahvista valinta painamalla **OK**.

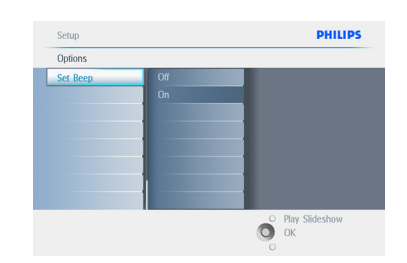

Poistu tästä valikosta ja toista diaesitys painamalla **Toista diaesitys (Play Slideshow)**.

## 7. Tekniset tiedot

#### Kuva/Näyttö

#### 10ff2

- Tehollinen kuva-ala: 199,8 x 132,48 mm
- Tarkkuus: 800 x 480 kuvapistettä (katselu-alue 720 x 480)
- Katselukulma: @ C/R > 10, 120° (H) / 110° (V)
- Käyttöikä, 50 % kirkkauteen: 20 000 tuntia
- Kirkkaus: 300 cd/m<sup>2</sup>
- Kuvasuhde: 3:2
- Paneelin tarkkuus: 800 x 480
- Kuvapistetiheys: 91,5 ppi

#### 7ff2

- Tehollinen kuva-ala: 137,16 x 91,44 mm
- Tarkkuus: 800 x 480 kuvapistettä (katselu-alue 720 x 480)
- Katselukulma: @ C/R > 10, 120° (H) / 110° (V)
- Käyttöikä, 50 % kirkkauteen: 20 000 tuntia
- Kirkkaus: 300 cd/m<sup>2</sup>
- Kuvasuhde: 3:2
- Paneelin tarkkuus: 800 x 480
- Kuvapistetiheys: 133 ppi

#### 5ff2

- Tehollinen kuva-ala: 112,9 x 84,67 mm
- Tarkkuus: 640 x 480 kuvapistettä (katselu-alue 640 x 480)
- Käyttöikä, 50 % kirkkauteen: 20 000 tuntia
- Kirkkaus: 200 cd/m<sup>2</sup>
- Kuvasuhde: 4:3
- Paneelin tarkkuus: 640 x 480
- Kuvapistetiheys: 140 ppi

#### Kytkennät - USB: To PC

#### tallennusalustoihin

- Muistikorttityypit: Compact Flash type I, Memory Stick, Memory Stick Pro, Multimedia Card, Secure Digital, xD card.
- Sisäisen muistin koko: malleille 10" ja 7" 800 – 1000 kuvaa. 5" mallille 110 – 150 kuvaa.

**Varusteet** - Mukana tulevat varusteet:AC-DCvirtalähde, käyttopas ja PC-ohjelmisto, pikaopas ja USB-johto.

#### Mitat

#### 10ff2

- Laitemitat telineineen (L x K x S): 270 x 192 x 129 mm
- Paino: 1,8 kg
- Lämpötilarajat (käyttö): 0 °C ja 45°C
- Lämpötilarajat (säilytys): -20°C ja 60°C

#### 7ff2

- Laitemitat telineineen (L x K x S): 211 x 164 x 96 mm
- Paino: 1,0 kg
- Lämpötilarajat (käyttö): 0 °C ja 45°C
- Lämpötilarajat (säilytys): -20°C ja 60°C

#### 5ff2

- Laitemitat telineineen (L x K x S): 195 x 143 x 85 mm
- Paino: 0,8 kg
- Lämpötilarajat (käyttö): 0 °C ja 45°C
- Lämpötilarajat (säilytys): -20°C ja 60°C

#### Käyttövirta

#### 10ff2

- Power consumption: (System on and battery charging) 7.5 W
- · Operating time on battery: 1 hr
- Battery LED indicator: Charging Blinking
- Power LED indicator: Operation Blue
- Power mode supported:AC powered, Battery powered

#### 7ff2

- Virrankulutus: (järjestelmä käy ja akku latautuu) 4,9 W
- Käyttöaika akulla: 1 tunti
- Akun LED-merkkivalo: lataa vilkkuu
- Virran LED-merkkivalo: käytössä sininen
- Syöttövirta: verkkovirta, akkukäyttö

# SUOMI

- Säädettävä teline: kierto, kallistus
- Muut käyttömukavuudet: Kensington-lukon yhteensopivuus

#### 5ff2

- Virrankulutus: (järjestelmä käy) 4,3 W
- Virran LED-merkkivalo: käytössä sininen
- Syöttövirta: verkkovirta

### Huomautus:

Vain 7 ja 10 tuuman PhotoFrame-malleissa on sisäinen akku, 5 tuuman mallissa ei ole.

#### Kätevät toiminnot

- Kortinlukija: sisäinen (2x)
- Tuetut kuvamuodot: JPEG-kuva (DCFrakenne), enintään 12 megapikseliä
- Tuetut kuva-asemoinnit: vaakakuva, pystykuva, kuvan automaattinen suuntaus
- Painikkeet ja säätimet: 2 painiketta, 5suuntainen minijoystick
- Toistotilat: kokonäytön selaus, diaesitys, pikkukuvien selaus
- Albuminhallinta: luonti, poisto, muokkaus, uudestaannimeys
- Kuvien muokkaus: kopiointi, poisto, kierto, rajaus, siirto
- Kuvatehosteet: mustavalkoinen, kehykset, seepia
- Diaesitysten hallinta: poisto, uudestaannimeys
- Diaesitysten asetukset: kooste, satunnainen, järjestys, siirtotehoste
- Näytön taustavärit: musta, valkoinen, harmaa
- Asetustoiminnot: kirkkauden säätö, kieli, tila, automaattinen käynnistys/sammutus viikonpäivinä/viikonloppuna
- Äänimerkki on/ei, kellonajan ja päivämäärän asetukset, kello näyttöön ja pois, tapahtumamuistutus torkulla. Kuvalähteet
- Järjestelmän tila: akkutaso, laiteohjelmistoversio, virransyöttö, jäljellä oleva muisti
- Kytketyn tallennusalusta tila: kytketty tallennusalusta, jäljellä oleva muisti
- Käyttöliittymän kielet: englanti, ranska, saksa, italia, japani, venäjä, pelkistetty kiina, espanja
- Plug & Play -yhteensopivuus:Windows XP ja Vista sekä Mac OS X
- Hyväksynnät: BSMI, C-Tick, CCC, CE, FCC, GOST, PSB, UL, VCCI

## 8. Usein kysytyt kysymykset

#### Onko LCD-näyttö kosketeltava?

LCD-näyttö ei ole kosketusnäyttö. Digital PhotoFrame-kehystä käytetään takaosan ohjauspainikkeilla.

# Voinko käyttää diaesityksessä kuvia eri muistikorteilta?

Kyllä. Kun muistikortti on kytketty Digital PhotoFrame-kehykseen, se esittää diaesityksen kyseiselle kortille tallennetuista kuvista.

#### Kuinka voin pikaladata PhotoFramekehyksen?

Lataa järjestelmä sammutettuna. Kun PhotoFrame on pois päältä, se latautuu 85 prosenttiin 2 tunnissa ja 5 tunnissa, jos se on päällä.

#### Huomautus:

Vain 7 ja 10 tuuman PhotoFrameTM-malleissa on sisäinen akku, 5 tuuman mallissa ei ole.

# Vaurioituuko LCD-näyttö, jos pidän siinä esillä samaa kuvaa pitkiä aikoja?

Ei. Digital PhotoFrame voi esittää samaa kuvaa jatkuvasti 1000 tuntia ilman että LCD-näyttö vioittuu siitä millään tavalla.

#### Voinko käyttää Digital PhotoFramekehystä kuvien poistoon muistikortilta?

Kyllä voit. Se tukee kuvien poistoa ulkoisista laitteista kuten muistikorteilta.

#### Voinko tulostaa kuvia Digital PhotoFrame-kehyksellä?

Et voi. Tulostin ei tue suoraan kuvien tulostusta.

## Kuinka voin kuvia kopioituani tarkistaa, että kuvat ovat tallessa sisällä?

Lue ohjeet kuvien kopiointiin muistikortilta PhotoFrame-kehykseen kuvien kopiointia käsittelevästä kappaleesta.

#### Miten Digital PhotoFrame esittää suuritiheyksisiä 4:3 digikuvia laitteen 3:2 näytöllä?

Kuvien muuttumattomuuden takaamiseksi Digital PhotoFrame tiivistää kuvat alkuperäisessä kuvasuhteessa ja leikkaa ylimenevät osat ennen näiden kuvien esittämistä.

#### Voinko käyttää Digital PhotoFramekehystä silloin kun se on Auto-off -jaksolla? Kyllä. Saat järjestelmän takaisin käyttötilaan

painamalla mitä tahansa ohjauspainiketta.

#### Voinko lisätä muistin kokoa, jotta laitteeseen mahtuisi enemmän kuvia?

Et voi. Laitteen sisäinen muisti on kiinteä, eikä sitä voi laajentaa. Voit kuitenkin käyttää erilaisia kuvia käyttämällä erilaisia muistikortteja laitteessa.

#### Huomautus:

Jos esimerkiksi laitat laitteeseen 250 Mt muistikortin, luot PhotoFrame-kehyksellä albumin ja kopioit kuvia, niin voit tallentaa yli 850 kuvaa.

# Miksi Digital PhotoFrame ei näytä eräitä kuviani?

Digitaalikamerat ottavat kuvia ja tallentavat ne JPEG-tiedostomuotoon kamerateollisuuden standardien mukaan. Digital PhotoFrame on suunniteltu esittämään samoja teollisuusstandardeja noudattavia kuvia. Joitakin kuvia, kuten verkkokuvia, skannattuja kuvia tai kuvia ammattilaiskameroiden RAW-tiedostomuodossa, ei tallenneta kamerateollisuuden standardien mukaisesti, eikä niitä siten voi suoraan esittää Digital PhotoFrame-kehyksellä.Voit muuntaa sellaiset kuvat PC-sovelluksilla vakioon JPEGtiedostomuotoon Digital PhotoFrame-kehystä varten.

#### Digital PhotoFrame on käynnissä, mutta laite ei reagoi enää mitenkään!

Varmista ensin, että järjestelmä saa kunnolla sähkövirtaa. Nollaa sitten jollakin puikolla Reset-nollausnappi, joka sijaitsee virtapainikkeen vieressä taustalevyssä. Tämä palauttaa järjestelmän toimintaan.

#### Miksi Digital PhotoFrame ei siirry Autooff-tilaan sen jälkeen kun tein tämän asetuksen?

Varmista ensin, että asetit nämä oikein: oikea kellonaika, autokäynnistys ja autosammutus (Auto On ja Auto Off) Digital PhotoFrame sammuttaa näyttönsä automaattisesti tarkalleen Auto-off -kellonaikana. Jos kellonaika on ko. päivältä jo ohi, se siirtyy Auto-off -tilaan määritettynä aikana seuraavana päivänä.

#### Yritän ladata kuvia PC-koneelta suoraan PhotoFrame-kehykseen USB-liitännällä, mutta en saa sitä toimimaan. Mitä voin tehdä?

Liitä PhotoFrame PC-koneeseen ja vie kuvat suoraan PhotoFrame -aseman juurihakemistoon. Irrota USB-johto. Muutaman sekunnin kuluttua kaikki kuvat juurihakemistosta siirretään automaattisesti PhotoFrame-kehykseen ja hakemisto tyhjennetään.

#### Huomautus:

Tämä toiminto ei koske alihakemistoissa olevia kuvia.

#### Yritän ladata kuvia PC-koneelta muistikortille, jonka sitten laitan DPDkehykseen. DPD ei kuitenkaan esitä kuvia. Mitä voin tehdä?

Lataa kaikki kuvat, jotka haluat ladata PhotoFrame -kehykseen, muistikortin juurihakemistoon. Sammuta DPD, laita muistikortti laitteeseen ja käynnistä sitten DPD uudestaan. Muutaman sekunnin kuluttua kaikki kuvat muistikortin juurihakemistosta siirretään automaattisesti PhotoFrame-kehykseen. Muistikortin juurihakemistoa El tyhjennetä tämän toimenpiteen jälkeen. Huomaa, että tämä toiminto ei koske alihakemistoissa olevia kuvia.

# Tukeeko Philips PhotoFrame progressiivisia JPEG-kuvia?

PhotoFrame tukee progressiivisia JPEGtiedostomuotoisia kuvia, mutta diaesitys saattaa olla hyvin hidas.

## 9. Service und Garantie

#### **Recycling Information for Customers**

Philips establishes technically and economically viable objectives to optimize the environmental performance of the organization's product, service and activities.

From the planning, design and production stages, Philips emphasizes the important of making products that can easily be recycled.At Philips, end-of-life management primarily entails participation in national take-back initiatives and recycling programs whenever possible, preferably in cooperation with competitors.

There is currently a system of recycling up and running in the European countries, such as The Netherlands, Belgium, Norway, Sweden and Denmark.

In U.S.A., Philips Consumer Electronics North America has contributed funds for the Electronic Industries Alliance (EIA) Electronics Recycling Project and state recycling initiatives for end-of-life electronics products from household sources. In addition, the Northeast Recycling Council (NERC) - a multi-state non-profit organization focused on promoting recycling market development - plans to implement a recycling program.

In Asia Pacific, Taiwan, the products can be taken back by Environment Protection Administration (EPA) to follow the IT product recycling management process, detail can be found in web site www.epa.gov.tw

For help and service, please read the section of Service and Warranty or the following team of Environmental specialist can help. Mr. Job Chiu - Environment manager Philips Electronics Industries (Taiwan) Ltd, Monitor Business Unit E-mail: job.chiu@philips.com Tel: +886 (0) 3 454 9839 Mr. Maarten ten Houten - Senior Environmental Consultant Philips Consumer Electronics E-mail: <u>marten.ten.houten@philips.com</u> Tel: +31 (0) 40 27 33402

Ms. Delmer F. Teglas Philips Electronics North America E-mail: <u>butch.teglas@philips.com</u> Tel: +1 865 521 4322

#### **Banned Substance Declaration**

This product comply with RoHs and Philips BSD (AR17-G04-5010-010) requirements

#### **CE Declaration of Conformity**

Philips Consumer Electronics declare under our responsibility that the product is in conformity with the following standards

- EN60950:2000 (Safety requirement of Information Technology Equipment)
- EN55022:1998 (Radio Disturbance requirement of Information Technology Equipment)
- EN55024:1998 (Immunity requirement of Information Technology Equipment)
- EN61000-3-2:2000 (Limits for Harmonic Current Emission)
- EN61000-3-3:1995 (Limitation of Voltage Fluctuation and Flicker) following provisions of directives applicable
- 73/23/EEC (Low Voltage Directive)
- 89/336/EEC (EMC Directive)
- 93/68/EEC (Amendment of EMC and Low Voltage Directive) and is produced by a manufacturing organization on ISO9000 level.

**Federal Communications Commission** 

#### (FCC) Notice (U.S. Only)

#### Note:

This equipment has been tested and found to comply with the limits for a Class B digital device, pursuant to Part 15 of the FCC Rules. These limits are designed to provide reasonable protection against harmful interference in a residential installation. This equipment generates, uses and can radiate radio frequency energy and, if not installed and used in accordance with the instructions, may cause harmful interference to radio communications. However, there is no guarantee that interference will not occur in a particular installation. If this equipment does cause harmful interference to radio or television reception, which can be determined by turning the equipment off and on, the user is encouraged to try to correct the interference by one or more of the following measures:

- Reorient or relocate the receiving antenna.
- Increase the separation between the equipment and receiver.
- Connect the equipment into an outlet on a circuit different from that to which the receiver is connected.
- Consult the dealer or an experienced radio/ TV technician for help.

#### Caution:

Changes or modifications not expressly approved by the party responsible for compliance could void the user's authority to operate the equipment.

Connections to this device must be made with shielded cables with metallic RFI/EMI connector hoods to maintain compliance with FCC Rules and Regulations.

To prevent damage which may result in fire or shock hazard, do not expose this appliance to rain or excessive moisture. THIS CLASS B DIGITAL APPARATUS MEETS ALL REQUIREMENTS OF THE CANADIAN INTERFERENCE-CAUSING EQUIPMENT REGULATIONS.

#### FCC Declaration of Conformity

Model Number: 9FF2 Trade Name: Philips Responsible Party: Philips Consumer Electronics North America P.O. Box 671539 Marietta, GA 30006-0026 1-888-PHILIPS (744-5477)

#### Declaration of Conformity for Products Marked with FCC Logo, United States Only

Trade Name Model Number

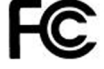

Tested To Comply With FCC Standards

FOR HOME OR OFFICE USE

This device complies with Part 15 of the FCC Rules. Operation is subject to the following two conditions: (1) this device may not cause harmful interference, and (2) this device must accept any interference received, including interference that may cause undesired operation.

#### Commission Federale de la Communication (FCC Declaration)

#### Dote:

Cet équipement a été testé et déclaré conforme auxlimites des appareils numériques de class B,aux termes de l'article 15 Des règles de la FCC. Ces limites sont conçues de façon à fourir une protection raisonnable contre les interférences nuisibles dans le cadre d'une installation résidentielle. CET appareil produit, utilise et peut émettre des hyperfréquences qui, si l'appareil n'est pas installé et utilisé selon les consignes données, peuvent causer des interférences nuisibles aux communications radio. Cependant, rien ne peut garantir l'absence d'interférences dans le cadre d'une installation particulière. Si cet appareil est la cause d'interférences nuisibles pour la réception des signaux de radio ou de télévision, ce qui peut être décelé en fermant l'équipement, puis en le remettant en fonction, l'utilisateur pourrait essayer de corriger la situation en prenant les mesures suivantes:

- Réorienter ou déplacer l'antenne de réception.
- Augmenter la distance entre l'équipement et le récepteur.
- Brancher l'équipement sur un autre circuit que celui utilisé par le récepteur.
- Demander l'aide du marchand ou d'un technicien chevronné en radio/télévision.

#### Caution:

Toutes modifications n'ayant pas reçu l'approbation des services compétents en matière de conformité est susceptible d'interdire à l'utilisateur l'usage du présent équipement.

Les raccordements à cet appareil doivent être réalisés avec des câbles blindés à protections métalliques pour les connecteurs RFI/EMI afin de maintenir la conformité avec les Règlements et la Législation du FCC.

CET APPAREIL NUMERIQUE DE LA CLASSE B RESPECTE TOUTES LES EXIGENCES DU REGLEMENT SUR LE MATERIEL BROUILLEUR DU CANADA.

# EN 55022 Compliance (Czech Republic Only)

This device belongs to category B devices as described in EN 55022, unless it is specifically stated that it is a Class A device on the specification label. The following applies to devices in Class A of EN 55022 (radius of protection up to 30 meters). The user of the device is obliged to take all steps necessary to remove sources of interference to telecommunication or other devices.

(8)

Pokud není na typovém štitku počitače uvedeno, žo spadá do do třídy A podle EN 65022, spadá automatický do třídy B podle EN 55022. Pro zařízení zalazená do třídy A (chranné pásrno 30m) podle EN 55022 platí následující. Dojde-il k rušení telekomunikačních nebo plisých zařízení je uživatel povinnen prověst taková opatřgní, aky rušení odstarnili.

#### VCCI Notice (Japan Only)

This is a Class B product based on the standard of the Voluntary Control Council for Interference (VCCI) for Information technology equipment. If this equipment is used near a radio or television receiver in a domestic environment, it may cause radio Interference. Install and use the equipment according to the instruction manual.

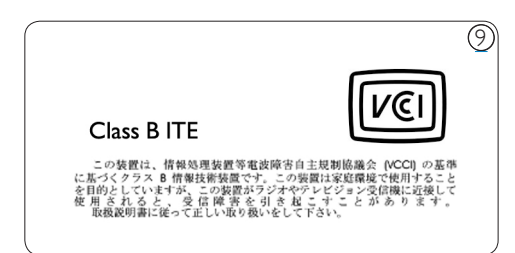

## Polish Center for Testing and Certification Notice

- The equipment should draw power from a socket with an attached protection circuit(a three-prong socket). All equipment that works together (computer, monitor, printer, and so on) should have the same power supply source.
- The phasing conductor of the room's electrical installation should have a reserve short-circuit protection device in the form of a fuse with a nominal value no larger than 16 amperes (A).

- To completely switch off the equipment, the power supply cable must be removed from the power supply socket, which should be located near the equipment and easily accessible.
- A protection mark "B" confirms that the equipment is in compliance with the protection usage requirements of standards PN-93/T-42107 and PN-89/E-06251.

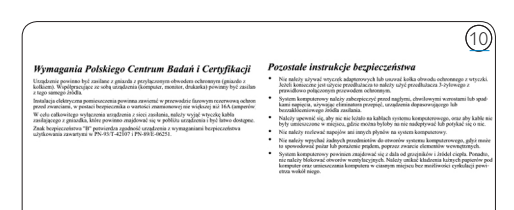

# North Europe Information (Nordic Countries)

#### VARNING:

FÖRSÄKRA DIG OM ATT HUVUDBRYTARE OCH UTTAG ÄR LÄTÅTKOMLIGA, NÄR DU STÄLLER DIN UTRUSTNING PÅPLATS. Placering/Ventilation

#### ADVARSEL:

SØRG VED PLACERINGEN FOR, AT NETLEDNINGENS STIK OG STIKKONTAKT ER NEMT TILGÆNGELIGE. Paikka/Ilmankierto

#### VAROITUS:

SIJOITA LAITE SITEN, ETTÄ VERKKOJOHTO VOIDAAN TARVITTAESSA HELPOSTI IRROTTAA PISTORASIASTA. Plassering/Ventilasjon

#### ADVARSEL:

NÅR DETTE UTSTYRET PLASSERES, MÅ DU PASSE PÅ AT KONTAKTENE FOR STØMTILFØRSEL ER LETTE Å NÅ.

## End-of-Life Disposal

**BSMI** Notice (Taiwan Only)

- Your new product contains materials that can be recycled and reused. Specialized companies can recycle your product to increase the amount of reusable materials and to minimize the amount to be disposed of.
- Please find out about the local regulations on how to dispose of your old monitor from your local Philips dealer.
- (For customers in Canada and U.S.A.) Dispose of in accordance to local-state and federal regulations.

For additional information on recycling contact <u>www.eia.org</u> (Consumer Education Initiative)

# Waste Electronics and Electrical Equipment (WEEE)

This product is labelled with this symbol in accordance with European Directive 2002/96/ EG to indicate that it must not be disposed of with your other household waste. Please check your local city office or waste disposal service for the return and recycling of this product.

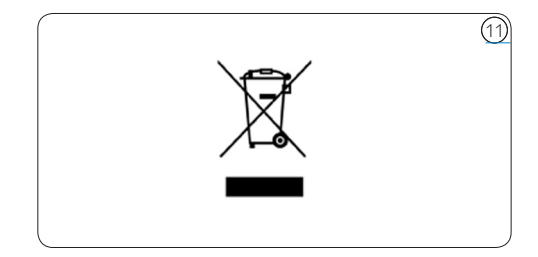

#### 符合乙類資訊產品之標準

# Waste Electronics and Electrical Equipment (WEEE)

This product is labelled with this symbol in accordance with European Directive 2002/96/ EG to indicate that it must not be disposed of with your other household waste. Please check your local city office or waste disposal service for the return and recycling of this product.

#### End of life directives - Recycling

Your new TV contains several materials that can be recycled for new uses.

Like all LCD products, this set contains a lamp with Mercury, please dispose of according to all Local, State and Federal laws.

Votre nouveau téléviseur contient plusieurs matériaux qui peuvent être recyclés pour de nouvelles utilisations.

Comme tous les produits ACL, cette appareille contenant une petit quantité de mercure, SVP se débarrasser en accord avac les lois fédéral et gouvernemental.

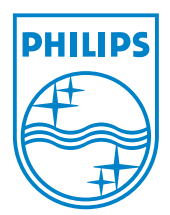

©2007 Koninklijke Philips N.V. All rights reserved.